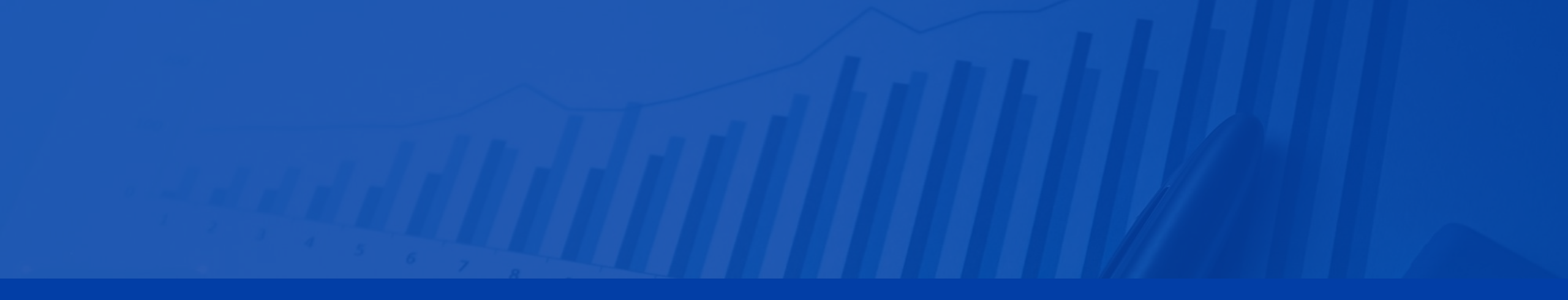

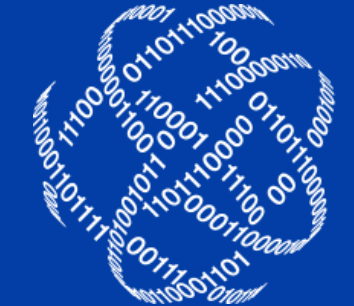

logicpath

### C3 FINANCIAL | ADMIN TRAINING

# AGENDA

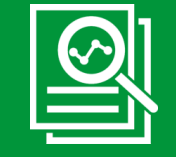

#### Overview

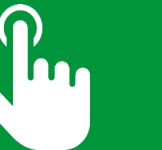

### Log In

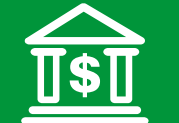

**Branch Administration** 

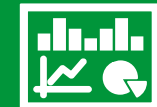

**Branch Dashboard** 

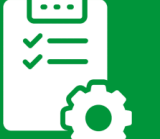

Branch/Central Requisitions

\_\_\_\_\_\_

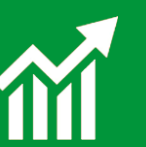

**Administrative Reporting** 

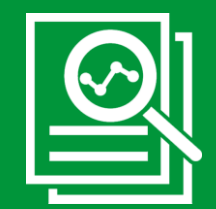

## Overview

### C3 Financial

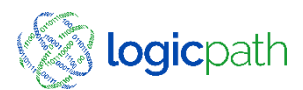

### **Displayed Guidance**

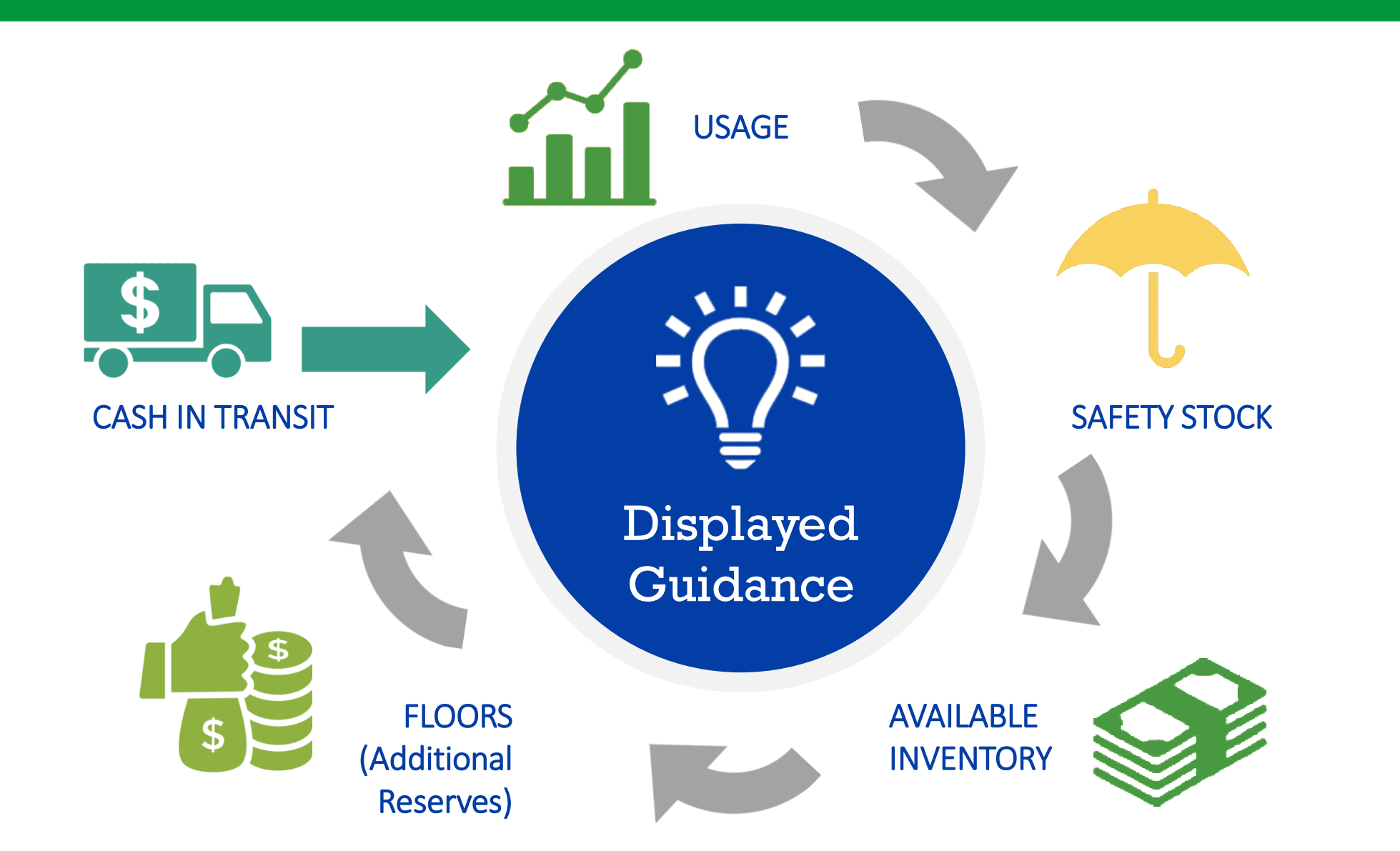

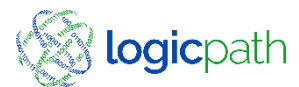

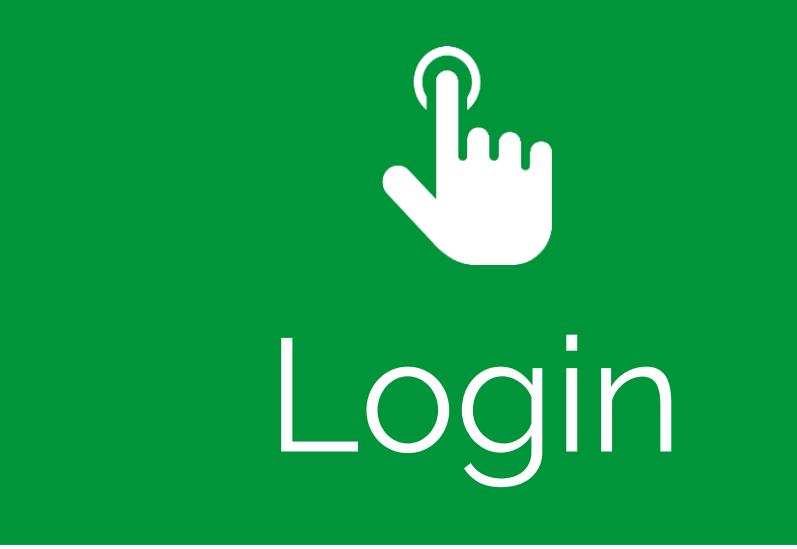

### C3 Financial

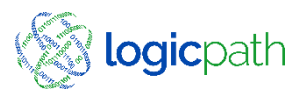

### Website and Login: C3Financial.cetologic.com (Compatible with IE)

Username: Company Email Address

Password: LPc3v2

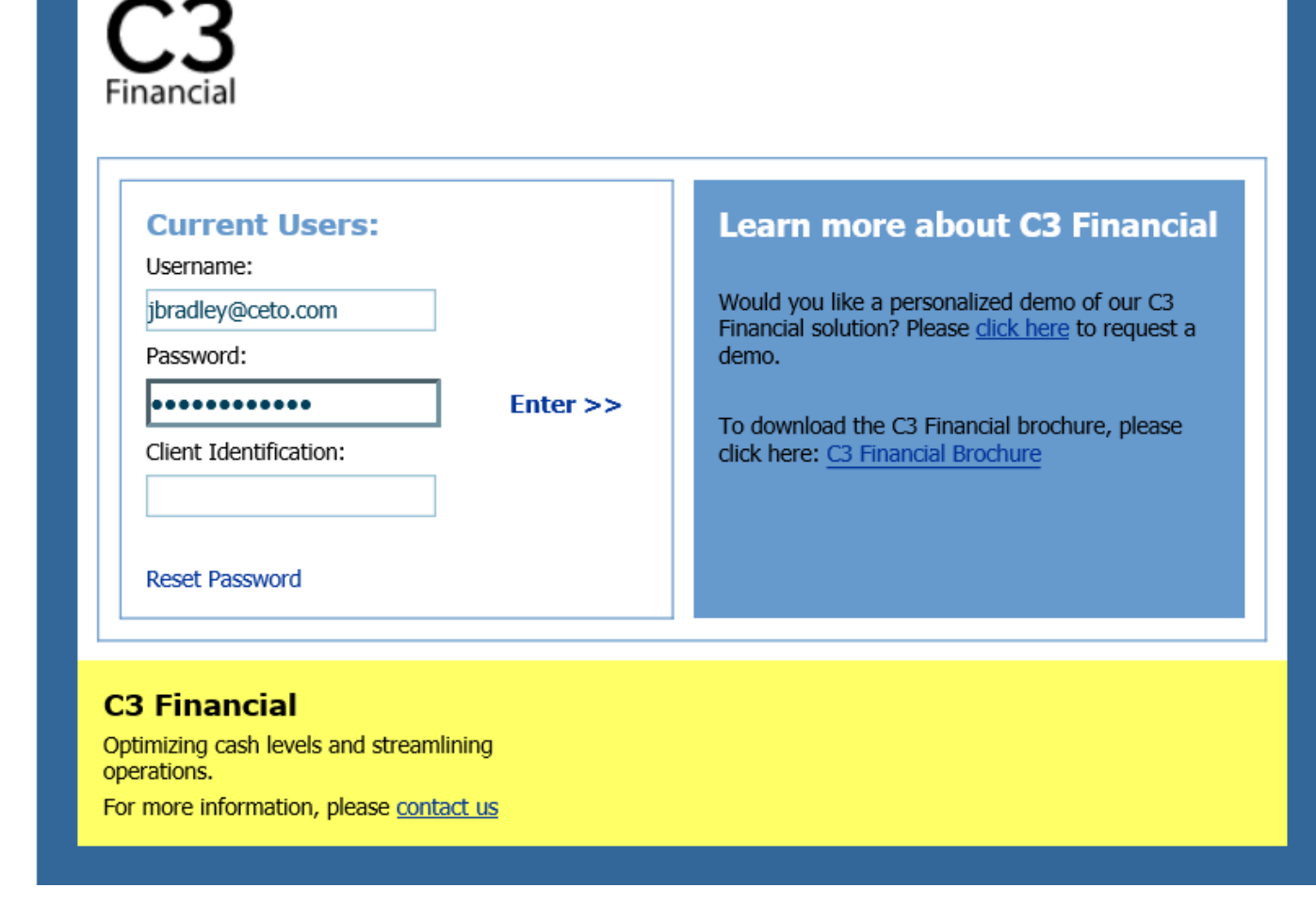

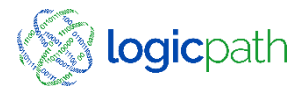

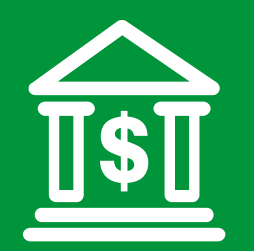

# Branch Administration

C3 Financial

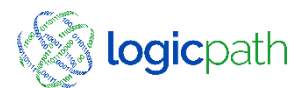

### Admin Maintenance

| Institution          | Regions B     | ranches     | Logistics | Users | Roles     | Activity   | Upload    |                              |
|----------------------|---------------|-------------|-----------|-------|-----------|------------|-----------|------------------------------|
| Branch Re            | quisitions    |             | Ledger En | try   |           | Branch Das | hboard    |                              |
|                      | In            | stitution R | eports    | Cent  | al Requis | itions     |           |                              |
| Main Office #1       | 0             |             |           |       |           | View:      | Branch Da | shboard                      |
| Select Historical Ra | nge: select a | period      | ~         |       |           |            | 1         | <u>R</u> eports <del>+</del> |
| Enter Start and End  | Dates: 6/9/2  | 2020        | 7/9/2020  | + Go  | ]         |            |           |                              |
| Date Ca              | ash Ending    | Order       | Denosit   | Usane |           |            |           |                              |

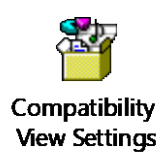

\* Access Admin Maintenance: Blue Tabs across top of application. All Parameters setup during Implementation can be modified here.

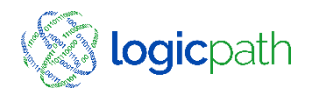

### Institution Maintenance

Access Institution Management from Institution Tab

Carry Cost: Insert % or reinvestment rate

|         | Institution           | Regions Branches      | Logistics          | Users      | Roles Acti | vity Upload   |       |                       |        |             |          |         |          |
|---------|-----------------------|-----------------------|--------------------|------------|------------|---------------|-------|-----------------------|--------|-------------|----------|---------|----------|
|         |                       |                       | Instit             | ution Mana | agement    |               |       |                       |        |             |          |         |          |
|         | Institution Name:     |                       |                    | Phone      | #          |               |       | Search                | ]      |             |          |         |          |
|         |                       |                       |                    |            |            |               |       |                       |        |             |          |         |          |
| b       | Institution Name      |                       | Dhone #            |            |            | Fav #         |       |                       |        |             |          |         |          |
| •       | Ceto Demo Institution | 1                     | (248) 398-121      | 10         |            | (248) 584-5   | 5230  |                       |        |             |          |         |          |
|         |                       |                       |                    |            |            |               |       |                       |        |             |          |         |          |
|         |                       |                       |                    |            |            |               |       |                       |        |             |          |         |          |
|         |                       |                       |                    |            |            |               |       |                       |        |             |          |         |          |
|         |                       |                       |                    |            |            |               |       |                       |        |             |          |         |          |
|         | Institution Name:*    | Cata Dama Jastitutian |                    |            | Co         | ontact Name:  | Daula | McKoono               |        |             |          |         |          |
|         | Address:              | 400 E Nine Mile Road  |                    |            | Co         | ontact Title: | Finar | r Pickeone            |        |             |          |         |          |
|         | City, State           | Ferndale              | MI                 |            | AE         | 3A Number     |       | ice Hanager           |        | Gui         | danc     | ce Se   | ttings:  |
|         | Zip:                  | 48220                 | ), [ <u>````</u> ] |            |            |               |       |                       |        | In          | cort     | Eloo    | rc for   |
|         | Phone:                | (248) 398-1210        | ]                  |            |            |               |       |                       |        | 111         | Sert     | FIUU    | 5 101    |
|         | Fax:                  | (248) 584-5230        |                    |            |            |               |       |                       |        | add         | ditior   | nal re  | eserve   |
|         |                       |                       | 1                  |            |            |               |       |                       |        |             |          |         |          |
| nt rate | Operation Paramet     | ers                   |                    |            |            |               | /     |                       | Floor  | Management  |          |         |          |
| IILIALE | Einancial Innu        | 1+5                   |                    |            | Cuidar     | vea Sattings  |       | Name<br>Cantral Vault | Number | Total Floor | Hundreds | Fifties | Twenties |
|         | T manciat inpu        | 1.5                   |                    |            | Guidai     | ice settings  |       | Drive Up              | 2      | 73,472      | 36,747   | 25,613  | 2,000    |
|         | Fixed Deliveries?     |                       |                    |            |            | Set Floors    |       | Southwest             | 3      | 147,489     | 42,970   | 50,593  | 43,776   |
|         | Carry Cost:           | 4.29999999! %         |                    |            |            |               |       | DMC                   | 4      | 44,400      | 20,000   | 10,000  | 8,000    |
|         |                       |                       |                    |            |            |               |       | Demo 01               | 5      | 134,768     | 59,818   | 29,986  | 32,501   |
|         |                       |                       |                    |            |            |               |       | Westland              | 6      | 150,445     | 39,991   | 47,660  | 56,786   |

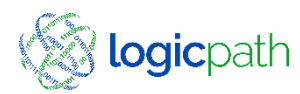

## **Regions Maintenance**

|                                                | Institution Regions Branches                                                             | Logistics Users Roles Activity       | Upload                    |
|------------------------------------------------|------------------------------------------------------------------------------------------|--------------------------------------|---------------------------|
|                                                |                                                                                          | Region Management                    |                           |
|                                                | Institution Name:                                                                        | Region Name:                         | Search                    |
|                                                |                                                                                          |                                      |                           |
|                                                | Institution Name Records Ceto Demo Institution                                           | Jion Name                            |                           |
| cess Regions Management<br>om Regions Tab      | Ceto Demo Institution<br>Ceto Demo Institution                                           | Ceto Demo Institution<br>OFFSITE ATM |                           |
|                                                | Region Detail Region Name:                                                               | Institution:*                        |                           |
|                                                | Address:                                                                                 | Contact Name:<br>Contact Title:      |                           |
| ter all detailed information<br>out the Region | Operation Parameters Use Institution Values as default?  Financial Inputs Carry Cost:  % |                                      |                           |
|                                                | New Save Delete                                                                          |                                      | Add, Edit or Delete Regio |
|                                                |                                                                                          |                                      |                           |

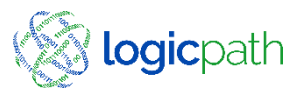

### Logistics Maintenance

| Institution | Regions | Branches | Logistics      | Users | Roles | Activity | Upload  |        |        |         |   |
|-------------|---------|----------|----------------|-------|-------|----------|---------|--------|--------|---------|---|
|             |         | Manage   | Cash Logistics |       |       |          |         |        |        |         |   |
|             |         | Cre      | ate New        |       |       |          |         |        |        |         |   |
|             |         |          | O Money Supp   | plier |       |          |         |        |        |         |   |
|             |         |          | ○ Ruleset      |       |       |          |         |        |        |         |   |
|             |         | Edit     | Existing       |       |       |          |         |        |        |         |   |
|             |         |          | O Money Supp   | plier |       |          |         |        |        |         |   |
|             |         |          | Ruleset        |       |       |          |         |        |        |         |   |
|             |         |          | Clone Rules    | et    |       |          |         |        |        |         |   |
|             |         | Del      | ete Existing   |       |       |          |         |        |        |         |   |
|             |         |          | O Money Supp   | pl    |       |          |         | Rules  | et Inf | ormatio | n |
|             |         |          | ○ Ruleset      |       |       |          |         |        |        |         |   |
|             |         |          |                |       |       | Denomi   | inatior | ı Name | e i    | Bu      | J |
|             |         |          |                |       |       | Hu       | Indreds | 1      |        | \$      | 1 |
|             |         |          |                |       |       | F        | Fifties |        |        | \$      | 5 |
|             |         |          |                |       |       | Тν       | venties |        |        | ¢ []    | 2 |

#### Logistics Set Rules for Ordering/Depositing Strap Amounts/ Leadtime days

**Bundle Size** \$ 10000 \$ 5000 \$ 20000 rwenues \$ 10000 Tens \$ 5000 Fives \$ 2000 Twos \$ 1000 Ones \$ 2000 \$1 coins .... .

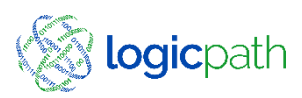

### Branch Maintenance – Branch Detail

|                  |                                                                                                    |          | Branch Manage                                                                                                    | ement                                |        |
|------------------|----------------------------------------------------------------------------------------------------|----------|----------------------------------------------------------------------------------------------------|--------------------------------------|--------|
| ccess Branch     | Region Name:                                                                                                    |          | Branch Name:                                                                                                    |                                      | Search |
| /lanagement from |                                                                                                    |          |                                                                                                    |                                      |        |
| ranches Tah      | Region Name                                                                                                    |          | Branch Name                                                                                                    | Branch Num                           |        |
|                  | Ceto Demo Institution<br>Ceto Demo Institution<br>ATM<br>Ceto Demo Institution<br>ATM<br>ATM<br>ATM<br>Branch Detail |          | Central Vault<br>Demo 01<br>HWY 141 Kroger ATM<br>Mall of Georgia<br>Mall of Georgia ATM 1<br>Mall of Georgia DR Up ATM<br>Peachtree Street ATM 1 | 1<br>5<br>66<br>12<br>83<br>63<br>92 | ~      |
|                  | and a second second second                                                                                           | Denie Bl |                                                                                                    | Branch #: 5                          |        |

Additional Info needed for ATM, Central Vault and Fedline Office and Fedline Endpoint

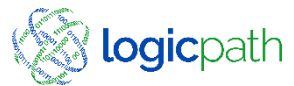

### Branch Maintenance – Service Schedule

|          |                   |                               |               | 2000                                                             |                                                                                 |                                                 |                                                                                             |
|----------|-------------------|-------------------------------|---------------|------------------------------------------------------------------|---------------------------------------------------------------------------------|-------------------------------------------------|---------------------------------------------------------------------------------------------|
|          | Branch Name:      | Demo 01                       |               |                                                                  | Corri                                                                           | or Pulocoto                                     |                                                                                             |
|          | Address:          | 28845 Woodward Ave            |               |                                                                  | Carri                                                                           | er Kulesets                                     |                                                                                             |
|          | City, State:      | Berkley                       | , MI          | STEP 1: Assign at least one<br>ruleset(s) and click the ">" to r | Order and one Deposit F<br>move the ruleset(s) to the                           | uleset for this branch<br>"Used Rulesets" windo | from the "Available Rulesets". Highlight the<br>w. Repeat this process to add more rulesets |
|          | Zip:              | 48072                         |               | (ie Deposits, interbranch trans                                  | sfers, special strap sizes, e                                                   | rto).                                           |                                                                                             |
|          | Phone:            | (248) 399-5040                |               | Available Rulese                                                 | ets                                                                             |                                                 | Used Rulesets                                                                               |
|          | Fax:              | (248) 399-5026                | 1             | Strap Size_Order-<br>Strap Size_Order-                           | 3 ^                                                                             | >                                               | Fedline_Order-1<br>Fedline_Deposit-1                                                        |
|          | Contact Name:     | -                             |               | Strap Size_Deposi<br>Strap Size_Deposi                           | it-3 🗸<br>it-4                                                                  | <                                               | Surap Sizes_Order                                                                           |
|          | Contact Title:    | -                             |               |                                                                  |                                                                                 |                                                 |                                                                                             |
|          |                   |                               |               | default ruleset. This ruleset<br>(requests quidance). Select 5   | v cost (optional) and put<br>will be used automatical<br>Save then Close window | a check mark beside<br>ly each time a user      | adds a new order and deposit to designate a                                                 |
|          | Operation Param   | eters                         |               | (requests garantic), bence c                                     | are, mer close million.                                                         | /                                               |                                                                                             |
|          | Use Region Values | as default?                   |               | Ruleset Name                                                     | Delivery Cost                                                                   | Req. Type                                       | Default for Requisition Type                                                                |
|          |                   |                               |               | Fedline_Order-1                                                  | \$ 75                                                                           | Order                                           |                                                                                             |
|          | 🕘 Financial In    | iputs                         |               | Fedline_Deposit-1                                                | \$ 75                                                                           | Deposit                                         |                                                                                             |
|          | Carry Cost:       | 1                             | 20000000 04   | Strap Sizes_Order                                                | \$75                                                                            | Order                                           |                                                                                             |
|          |                   | 4.                            | 233333333     | FedLine_Order                                                    | \$75                                                                            | Order                                           |                                                                                             |
|          |                   |                               |               | FedLine_Deposit                                                  | \$ 75                                                                           | Deposit                                         |                                                                                             |
|          | Guidance Ad       | ljustments                    |               | Strap Sizes_Deposit                                              | \$75                                                                            | Deposit                                         |                                                                                             |
|          | -                 |                               |               | Fedline_Order-3                                                  | \$76                                                                            | Order                                           |                                                                                             |
| Δssign   | Service Sch       | edule Settings                |               |                                                                  | 175                                                                             |                                                 |                                                                                             |
| ASSIGN   |                   |                               |               |                                                                  |                                                                                 |                                                 |                                                                                             |
| Deliverv |                   | Assign Carrier Rulese         | ets           |                                                                  |                                                                                 |                                                 |                                                                                             |
| Denvery  |                   |                               |               | _                                                                | _                                                                               |                                                 |                                                                                             |
| Davs     | Service Schedule  | e:• Weekly                    |               | Ass                                                              | sign Rul                                                                        | les to l                                        | be used                                                                                     |
| /        |                   | 11/16/20                      |               | wh                                                               | en plac                                                                         | ing an                                          |                                                                                             |
|          | recurring every 1 | week(s) beginning: 11/16/20   | 15            | 0                                                                |                                                                                 |                                                 |                                                                                             |
|          | Sun M             | Mon Tue Wed Thu Fri           | Sat           | Ord                                                              | aer/De                                                                          | posit                                           |                                                                                             |
|          |                   |                               |               |                                                                  |                                                                                 |                                                 |                                                                                             |
|          | Weekly: Sen       | vice scheduled to occur for e | sach interval |                                                                  |                                                                                 |                                                 |                                                                                             |
|          | e.a. to establ    | ish service every other week  | k, enter "2"  |                                                                  |                                                                                 |                                                 |                                                                                             |

|            | Institution Regio | ns Branches Logistics  | Users Roles        | Activity Upload     |  |  |  |
|------------|-------------------|------------------------|--------------------|---------------------|--|--|--|
|            | Branch Requisitio | ons Ledger E           | ntry               | Branch Dashboard    |  |  |  |
|            |                   | Institution Reports    | Central Requis     | itions              |  |  |  |
|            | Demo 01 #5        |                        |                    |                     |  |  |  |
|            |                   | Misc Requisitio        | n Information      |                     |  |  |  |
|            | Туре              | Carrier Ruleset        |                    | Notes               |  |  |  |
|            | Order     Deposit | dline_Order-1 🗸        | Click Here to Ente | r a Note            |  |  |  |
|            |                   | Requisitions Service 1 | Interva Date Range |                     |  |  |  |
|            | From: 7/18/2020   | To: 7/20/2020          |                    | Fulfill Date        |  |  |  |
|            |                   | Requisition Stat       | us Information     |                     |  |  |  |
| Delivery   | Requisit          | ion Status             | Zero Reg           | uisition(Optional)  |  |  |  |
| ,<br>,     | Submit O Appro    | ve 🔿 Cancel 🔿 Fulfill  | No re              | squisition required |  |  |  |
| Days, and  |                   | Denomina               | tion Detail        |                     |  |  |  |
|            | Denomination      | Recommendation         | Request            | Fulfill             |  |  |  |
| Rules will | Hundreds          | 40000                  | 40000              | 0                   |  |  |  |
|            | Fifties           | 0                      | 0                  | 0                   |  |  |  |
| default    | Twenties          | 0                      | 0                  | 0                   |  |  |  |
|            | Eiver             | 0                      | 0                  | 0                   |  |  |  |
| wnen       | Opes              | 0                      | 0                  | 0                   |  |  |  |
|            | \$1 coins         | Guidance Suppressed    | 0                  | 0                   |  |  |  |
| placing    | Eisenhowers       | Guidance Suppressed    | 0                  | 0                   |  |  |  |
|            | Half Dollars      | Guidance Suppressed    | 0                  | 0                   |  |  |  |
| an order   | Quarters          | 0                      | 0                  | 0                   |  |  |  |
|            | Dimes             | 0                      | 0                  | 0                   |  |  |  |
|            | Nickels           | 0                      | 0                  | 0                   |  |  |  |
|            | Pennies           | 0                      | 0                  | 0                   |  |  |  |
|            | Totals:           | \$40,000               | \$40,000           | \$0                 |  |  |  |

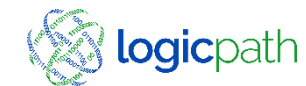

### Branch Maintenance – Alert Settings/Email Notifications

| ranch Name:                                                                                                    | Demo 01                                                                                                    |                          |                                   | branch #:                                                                                                    |                              | 5                                 |                     |           |
|----------------------------------------------------------------------------------------------------|----------------------------------------------------------------------------------------------------|--------------------------|-----------------------------------|----------------------------------------------------------------------------------------------------|------------------------------|-----------------------------------|---------------------|-----------|
| ddress:                                                                                                    | 28845 Woodward Ave                                                                                                    | e                        |                                   | Region:*                                                                                                    |                              | Ceto Demo I                       | Institution         | ~         |
| ity, State:                                                                                                    | Berkley                                                                                                    | MI                       |                                   | Is ATM?                                                                                                    |                              |                                   |                     |           |
| ip:                                                                                                    | 48072                                                                                                    |                          |                                   | Is Central Va                                                                                                  | ault                         | FedLine B                         | ranch               |           |
| hone:                                                                                                    | (248) 399-5040                                                                                                    | -                        |                                   | 0005                                                                                                    | -                            | THERITORI                         | V                   |           |
| ax:                                                                                                    | (248) 399-5026                                                                                                    | _                        |                                   | FRB Office:                                                                                                    |                              |                                   |                     |           |
| ontact Name:                                                                                                    |                                                                                                    |                          |                                   |                                                                                                    |                              |                                   |                     |           |
| ontact Title:                                                                                                    |                                                                                                    |                          |                                   |                                                                                                    |                              |                                   |                     |           |
| peration Parame                                                                                                    | as default?                                                                                                    |                          |                                   | Alert Settin                                                                                                   | gs                           | _                                 |                     |           |
| Financial Ing                                                                                                    | outs                                                                                                    |                          |                                   |                                                                                                    |                              |                                   | _                   |           |
| A DECEMBER OF A DECEMBER OF A | No. of Concession, Name                                                                                                    |                          |                                   |                                                                                                    |                              |                                   |                     |           |
| Carry Cost:*                                                                                                    |                                                                                                    | 4.29999999 %             |                                   | Email Notifi                                                                                                   | cations                      | -                                 |                     |           |
| Carry Cost:•<br>Guidance Ad                                                                                                    | justments<br>edule Settings<br>Assign Carrier Rule                                                                                  | 4.29999999 %             | A Goz<br>Thr                      | Email Notifi<br>lert Settings<br>al:<br>eshold:                                                                | ications<br>s                | 275000<br>Minimum<br>20%          | Maximu<br>0%        | m         |
| Carry Cost: • Guidance Ad Service Schedule                                                                                                    | justments<br>edule Settings<br>Assign Carrier Rule                                                                                  | 4.29999999 %             | A<br>Goz<br>Thr<br>Tot            | Email Notifi<br>lert Settings<br>al:<br>eshold:<br>al Cash:                                                    | s                            | 275000<br>Minimum<br>20%<br>75000 | Maximu<br>0%<br>450 | m<br>000  |
| Carry Cost: • Guidance Ad Service Schedule recurring every 1 Sun M                                                                                                    | justments<br>edule Settings<br>Assign Carrier Rule<br>:• Weekly v<br>week(s) beginning: 11/16/<br>ion Tue Wed Thu F                 | 4.29999999 %             | A<br>Goz<br>Thr<br>Tot            | Email Notifi<br>lert Settings<br>al:<br>eshold:<br>al Cash:<br>mail Notifica                                   | ations                       | 275000<br>Minimum<br>20%<br>75000 | Maximu<br>0%<br>450 | m<br>0000 |
| Carry Cost: • Guidance Ad Service Schedule recurring every I Sun M Ist [                                                                                                    | justments<br>edule Settings<br>Assign Carrier Rule<br>::•<br>Week(s) beginning<br>11/16/<br>ton Tue Wed Thu F                       | 4.29999999 %             | A<br>Goz<br>Thr<br>Tot            | Iert Settings<br>al:<br>eshold:<br>al Cash:<br>mail Notifica                                                   | ations                       | 275000<br>Minimum<br>20%<br>75000 | Maximu<br>0%<br>450 | m<br>0000 |
| Carry Cost:  Guidance Ad  Service Schedule recurring every  Sun M  1st  [ Weekly: Service                                                                                                    | justments<br>edule Settings<br>Assign Carrier Rule<br>::• Weekly v<br>week(s) beginning: 11/16/<br>fon Tue Wed Thu F<br>I I I I I I | 4.29999999 % sets 2 2015 | A Goa<br>Thr<br>Tot<br>Ema<br>Ema | Email Notifi<br>lert Settings<br>al:<br>eshold:<br>al Cash:<br>mail Notifica<br>il Address 1:<br>il Address 2: | ations<br>Jbradle<br>Pterry@ | 275000<br>Minimum<br>20%<br>75000 | Maximu<br>0%<br>450 | m<br>0000 |

| Branch Summary  | Demo 01 #5        |                |            |          |                                               |        |
|-----------------|-------------------|----------------|------------|----------|-----------------------------------------------|--------|
| 6/8/20 - 7/8/20 | Select Historical | Range: select  | t a period | $\sim$   |                                               |        |
| Cash Ending     | or                |                |            |          |                                               | .      |
| AVG             | Enter Start and E | End Dates: 6/8 | 3/2020     | 7/8/2020 | + Go                                          |        |
| \$360,829       |                   |                |            |          |                                               | -1     |
| MIN             | Date              | Cash Ending    | Order      | Deposit  | Usage                                         |        |
| \$243,651       | Mon 06/08/2020    | \$504,216      | \$0        |          | (\$24,535)                                    | $\sim$ |
| XAN             | Tue 06/09/2020    | \$426,465      |            | \$70,000 | (\$7,751)                                     |        |
| \$504,216       | Wed 06/10/2020    | \$419,945      |            |          | (\$6,520)                                     |        |
|                 | Thu 06/11/2020    | \$402,612      |            |          | (\$17,333)                                    |        |
| Usage           | Fri 06/12/2020    | \$374,861      | \$7,500    |          | (\$35,251)                                    |        |
| TOTAL           | Sat 06/13/2020    | \$361,462      |            |          | (\$13,399)                                    |        |
| (\$466,691)     | Sun 06/14/2020    | \$361,462      |            |          |                                               |        |
| XAN             | Mon 06/15/2020    | \$396,807      | \$52,500   |          | (\$17,155)                                    |        |
| (\$59,482)      | Tue 06/16/2020    | \$387,475      |            |          | (\$9,332)                                     |        |
| AVG             | Wed 06/17/2020    | \$372,414      |            |          | (\$15,061)                                    |        |
| (\$15,556)      | Thu 06/18/2020    | \$372,261      | \$60,700   | \$50,000 | (\$10,853)                                    |        |
|                 | Fri 06/19/2020    | \$341.508      | 4 ,        | +        | (\$30,753)                                    |        |
| Limits          | Sat 06/20/2020    | \$342.096      |            |          | \$588                                         |        |
| MIN             | Sun 06/21/2020    | \$342,096      |            |          | 4                                             |        |
| \$75,000        | Mon 06/22/2020    | \$412,486      | \$78,500   |          | (\$8,110)                                     |        |
| Goal            | Tue 06/23/2020    | \$386.027      | 470,000    |          | (\$26,459)                                    |        |
| \$275,000       | Wed 06/24/2020    | ¢363 334       |            |          | (\$22,693)                                    |        |
| XAN             | Thu 06/25/2020    | 4262 224       | <i>t</i> 0 |          | ( <i>\\\\\\\\\\\\\\\\\\\\\\\\\\\\\\\\\\\\</i> |        |
| \$450,000       | Fri 06/25/2020    | \$303,334      | \$U        |          | ¢10.055                                       |        |
|                 | FII 06/26/2020    | \$3/4,189      |            |          | \$10,655                                      | V      |
|                 | Sat 06/2//2020    | \$365,981      |            |          | (\$8,208)                                     |        |

Alert Settings and Email notification will send emails alerting users if CET fall within the defined thresholds

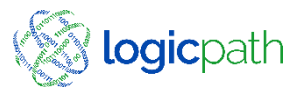

### Branch Maintenance – Tellers

| egion Name:                                                          |                         |                            | Branch Name:       |                                                                                                    |                                                                                                    |                                                                                                    | Sean |
|----------------------------------------------------------------------|-------------------------|----------------------------|--------------------|----------------------------------------------------------------------------------------------------|----------------------------------------------------------------------------------------------------|----------------------------------------------------------------------------------------------------|------|
|                                                                      |                         |                            |                    |                                                                                                    |                                                                                                    |                                                                                                    |      |
| Region Name                                                          |                         | Branch Nam                 | ie                 | -                                                                                                    | Branch Num                                                                                                    |                                                                                                    |      |
| Ceto Demo Institution                                                |                         | Central Vau                | ılt                |                                                                                                    | 1                                                                                                    |                                                                                                    |      |
| ATM                                                                  |                         | HWY 141 K                  | roger ATM          |                                                                                                    | 66                                                                                                    |                                                                                                    |      |
| Ceto Demo Institution                                                |                         | Mall of Geo                | rgia<br>rgia ATM 1 |                                                                                                    | 12                                                                                                    |                                                                                                    |      |
| ATM                                                                  |                         | Mall of Geo                | rgia DR Up ATM     |                                                                                                    | 63                                                                                                    |                                                                                                    |      |
| ATM                                                                  |                         | Peachtree S                | Street ATM 1       |                                                                                                    | 92                                                                                                    |                                                                                                    |      |
| Fax:                                                                 | (248) 399-5026          |                            |                    | FRB Offi                                                                                                    | :e:                                                                                                    |                                                                                                    |      |
| Contact Name:                                                        |                         |                            |                    |                                                                                                    |                                                                                                    |                                                                                                    |      |
| Contact Title:                                                       |                         |                            |                    |                                                                                                    |                                                                                                    |                                                                                                    |      |
| Operation Paramete                                                   | rs                      |                            |                    |                                                                                                    |                                                                                                    |                                                                                                    |      |
| Use Region Values as                                                 | default?                | 1                          | -                  | Alert Set                                                                                                    | tings                                                                                                    |                                                                                                    |      |
|                                                                      |                         |                            |                    |                                                                                                    |                                                                                                    |                                                                                                    |      |
|                                                                      | .s                      |                            | _                  |                                                                                                    |                                                                                                    |                                                                                                    |      |
| Financial Input                                                      |                         |                            |                    | Email No                                                                                                    | tifications                                                                                                    |                                                                                                    |      |
| Carry Cost:                                                          |                         | 4.29999999 %               |                    | Email No                                                                                                    | tifications                                                                                                    |                                                                                                    |      |
| Carry Cost:                                                          |                         | <mark>4.299999999</mark> % |                    | <ul> <li>Email No</li> <li>Teller Li</li> </ul>                                                                                                    | tifications<br>st                                                                                                    |                                                                                                    |      |
| Financial Input Carry Cost:     Guidance Adjus                       | tments                  | <b>4.29999999</b> %        |                    | <ul> <li>Email No</li> <li>Teller Li</li> </ul>                                                                                                    | tifications<br>st<br>Name                                                                                                    | e Num                                                                                                    | ber  |
| Carry Cost: Guidance Adjus Guidance Schedu                           | itments                 | 4.299999999 %              |                    | <ul> <li>Email No</li> <li>Teller Li</li> <li>ad</li> </ul>                                                                                                    | tifications<br>st<br>Name                                                                                                    | e Num                                                                                                    | ber  |
| Guidance Adjus     Service Schedu                                    | itments<br>Ile Settings | <b>4.29999999</b> %        |                    | <ul> <li>Email No</li> <li>Teller Li</li> <li>ad</li> <li>X</li> </ul>                                                                                                    | tifications<br>st<br>Name<br>d                                                                                                    | e Num<br> <br>  71                                                                                                    | ber  |
| Financial Input Carry Cost:     Guidance Adjus     Service Schedu    | tments<br>ule Settings  | 4.29999999 %               |                    | <ul> <li>Email No</li> <li>Teller Li</li> <li>ad</li> <li>X ed</li> <li>X ed</li> </ul>                                                                                                    | tifications<br>st<br>d<br>it<br>CDM                                                                                                    | e Num<br>71<br>76                                                                                                    | ber  |
| Financial Input Carry Cost:     Guidance Adjus     Service Schedu    | itments<br>ile Settings | 4.29999999 %               |                    | <ul> <li>Email No</li> <li>Teller Li</li> <li>ad</li> <li>X ed</li> <li>X ed</li> </ul>                                                                                                    | tifications<br>st<br>d<br>it<br>tCDM<br>it<br>ATM Conn.                                                                                                    | e Num<br>71<br>76<br>79                                                                                                    | ber  |
| Financial Input<br>Carry Cost:     Guidance Adjus     Service Schedu | itments<br>ile Settings | 4.29999999 %               |                    | <ul> <li>Email No</li> <li>Teller Li</li> <li>ad</li> <li>X ed</li> <li>X ed</li> <li>X ed</li> <li>X ed</li> </ul>                                                                                                    | tifications<br>it<br>Name<br>d<br>it<br>TCP<br>it<br>CDM<br>it<br>ATM Conn.<br>it<br>ITM Conn.                                                                                                    | e Num<br>71<br>76<br>79<br>82                                                                                                    | ber  |
| Financial Input<br>Carry Cost:     Guidance Adjus     Service Schedu | itments<br>ile Settings | 4.29999999 %               |                    | <ul> <li>Email No</li> <li>Teller Li</li> <li>ad</li> <li>X ed</li> <li>X ed</li> <li>X ed</li> <li>X ed</li> </ul>                                                                                                    | tifications<br>at<br>Name<br>d<br>it<br>TCP<br>it<br>CDM<br>ATM Conn.<br>it<br>ITM Conn.<br>it<br>Branch Yaul                                                                                                    | e Num<br>71<br>76<br>79<br>82<br>83                                                                                                    | ber  |
| Financial Input<br>Carry Cost:     Guidance Adjus     Service Schedu | itments<br>ile Settings | 4.29999999 %               |                    | Email No     Teller Li     ad     X ed     X ed     X ed     X ed     X ed     X ed     X ed     X ed                                                                                                    | tifications<br>t<br>Name<br>d<br>t<br>TCP<br>t<br>CDM<br>ATM Conn.<br>t<br>Branch Vauf<br>t<br>UnknownTel                                                                                                    | e Num<br>71<br>76<br>79<br>82<br>t 83<br>ker 84                                                                                                 | ber  |
| Financial Input<br>Carry Cost:     Guidance Adjus     Service Schedu | itments<br>ile Settings | 4.29999999 %               |                    | Email No     Teller Li     ad     X ed     X ed     X                                                                                                    | tifications<br>t<br>t<br>t<br>t<br>t<br>t<br>t<br>t<br>t<br>t<br>t<br>t<br>t                                                                                                    | e Num<br>71<br>76<br>82<br>t 83<br>Iler 84                                                                                                    | ber  |
| Financial Input<br>Carry Cost:     Guidance Adjus     Service Schedu | itments<br>ile Settings | 4.29999999 %               |                    | Email No     Teller Li     ad     X ed     X ed     X                                                                                                    | tifications<br>t<br>Name<br>d<br>d<br>t<br>TCP<br>t<br>CDM<br>t<br>ATM Conn.<br>t<br>TTM Conn.<br>t<br>Branch Vaul<br>t<br>UnknownTel<br>UnknownTel<br>t<br>UnknownTel                                                                                                    | e Num<br>71<br>76<br>79<br>82<br>83<br>1ler 83<br>1ler 85<br>1ler 150                                                                           | ber  |
| Financial Input<br>Carry Cost:     Guidance Adjus     Service Schedu | itments<br>ile Settings | 4.29999999 %               |                    | Teller Li     ad     X ed     X ed     X     X ed     X ed     X     X | tifications t Name d C M t TCP t CDM t CDM t TTP Conn. t TTM Conn. t UnknownTel t UnknownTel t U | e Num<br>71<br>76<br>76<br>82<br>83<br>83<br>1er 83<br>84<br>1er 85<br>1er 150<br>1er 150                                                       | ber  |
| Financial Input<br>Carry Cost:     Guidance Adjus     Service Schedu | itments<br>ile Settings | 4.29999999 %               |                    | Teller Li     ad     X ed     X ed     X                                                                                                    | tifications t Interpretations t Interpretation t Interpretation Interpretation Interpretatio Interpretation Int | e Num<br>71<br>76<br>76<br>82<br>83<br>84<br>84<br>84<br>85<br>84<br>85<br>85<br>85<br>85<br>85<br>85<br>85<br>85<br>85<br>85<br>85<br>85<br>85 | ber  |

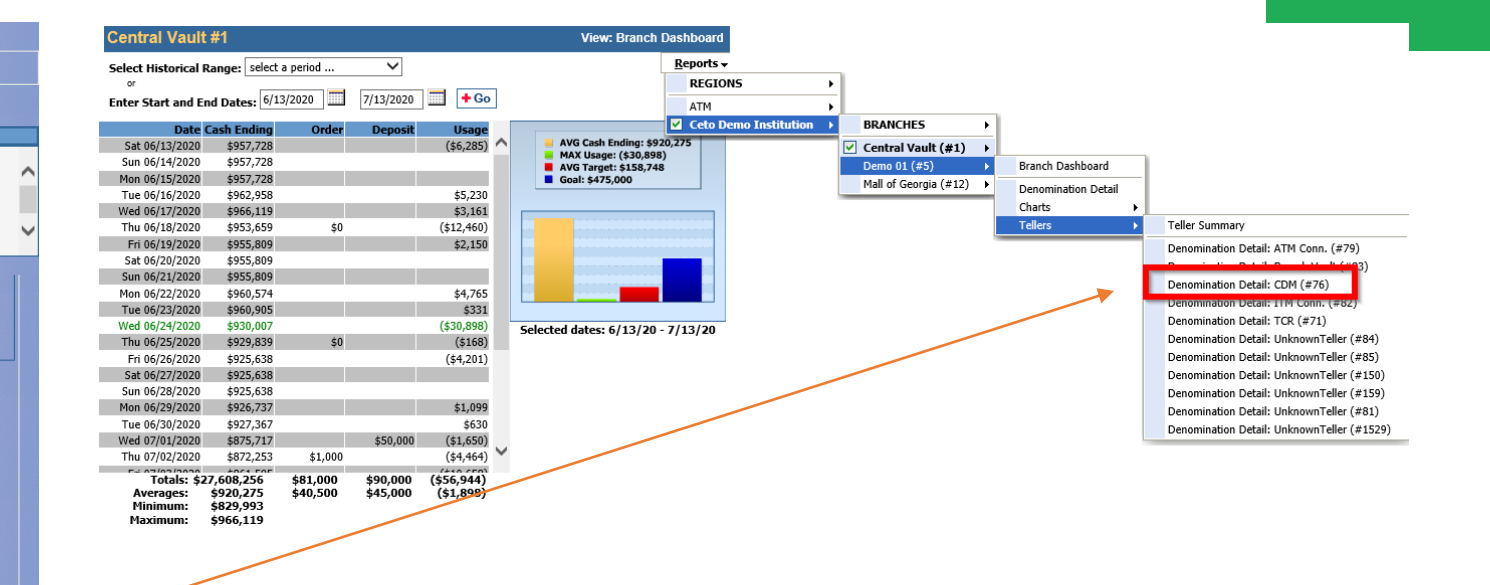

Devices can be named by editing the Teller list in Branch Management. All devices come in the file as "Unknown Teller". They can be changed to name the device to easily identify on the Branch Dashboard.

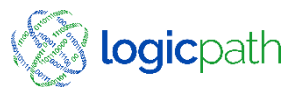

### Branch Maintenance Report

| Institution                            | Regions Branches Logistics             | Users               | logicpath<br>Admin Billing<br>Roles Activity | Den<br>Log | no Ins<br>gOut<br>ad | tituti<br>Helj | on  |     |     |                          | Service         | e Schedu                        | ule Repo             | ort: Va            |
|----------------------------------------|----------------------------------------|---------------------|----------------------------------------------|------------|----------------------|----------------|-----|-----|-----|--------------------------|-----------------|---------------------------------|----------------------|--------------------|
| Branch Requ                            | isitions Ledger<br>Institution Reports | Entry<br>Central    | Branch Das<br>Requisitions                   | shboar     | d                    |                |     |     |     |                          | - Service       | e Schedu                        | ules and             | Defa               |
| <u>Branch</u>                          |                                        |                     |                                              |            |                      |                |     |     |     |                          | Rulaca          | atc                             |                      |                    |
| Report Name                            | Report Description                     |                     |                                              |            |                      |                |     |     |     |                          | Rulese          | .13                             |                      |                    |
| Service Schedule(<br>Review            | (s) Service Schedule(s) Review         | w                   |                                              |            |                      |                |     |     |     |                          |                 |                                 |                      |                    |
| Security User Role<br>Permissions Repo | Service Schedule Re                    | eview               |                                              |            |                      |                |     |     |     |                          |                 |                                 |                      |                    |
| User Application I<br>Audit            | Branch                                 | Recurring<br>Period | Carrier                                      | Wk         | Mon                  | Tue            | Wed | Thu | Fri | Default<br>Carrier Order | Lead Days Order | Default Carrier<br>Deposit Name | Lead Days<br>Deposit | Validate<br>Bundle |
| Branch Activity                        | Cent                                   | ral Vault           |                                              |            |                      |                |     |     |     |                          |                 |                                 |                      |                    |
| Carry Over Tellers                     | Central Vault (1)                      | Weekly              | FedLine                                      | 1          |                      |                |     | •   |     | Strap<br>Size_Order-1    | 1.00            | Fedline_Deposit-<br>1           | 0.00                 | Yes                |
| Report Name                            | Demo 01 (5)                            | Weekly              | FedLine                                      | 1          | •                    |                |     | •   |     | Strap<br>Size_Order-1    | 1.00            | FedLine_Deposit                 | 0.00                 | Yes                |
| Performance Revi                       | Mall of Georgia (12)                   | Weekly              | FedLine                                      | 1          |                      |                |     | •   |     | Strap<br>Size_Order-1    | 1.00            | Fedline_Deposit-<br>1           | 0.00                 | Yes                |
| Missing Requisitio                     | HWY 141                                | Kroger ATM          |                                              |            |                      |                |     |     |     |                          |                 |                                 |                      |                    |
| Branch Detail                          | Mall of Georgia DR Up ATM<br>(63)      | Weekly              | FedLine                                      | 1          | •                    |                |     | •   |     | Strap<br>Size_Order-1    | 1.00            | Fedline_Deposit-<br>1           | 0.00                 | Yes                |
| Performance Repo<br>Summary (KPI)      | HWY 141 Kroger ATM (66)                | Weekly              | FedLine                                      | 1          |                      |                |     | •   |     | FedLine_Order            | 4.00            | FedLine_Deposit                 | 0.00                 | Yes                |
| Usage Compariso                        | Peachtree Street ATM 1 (92)            | Weekly              | FedLine                                      | 1          |                      | ٠              |     |     |     | Fedline_Order-<br>3      | 3.00            | Fedline_Deposit-<br>1           | 0.00                 | Yes                |
| Armored Car Cost                       | Tucker High School ATM (77)            | Weekly              | FedLine                                      | 1          |                      |                |     | •   |     | Fedline_Order-<br>1      | 1.00            | Fedline_Deposit-<br>1           | 0.00                 | Yes                |
| Cash Dashboard                         | Mall of Georgia ATM 1 (83)             | Weekly              | FedLine                                      | 1          |                      |                |     | •   |     | Strap                    | 1.00            | Fedline_Deposit-                | 0.00                 | Vac                |

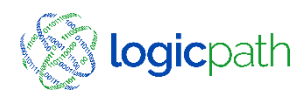

### Roles Maintenance

|                                       | Institution                    | Regions | Branches | Logistics               | Users                                            | Roles         | Activity | Upload   |  |
|---------------------------------------|--------------------------------|---------|----------|-------------------------|--------------------------------------------------|---------------|----------|----------|--|
|                                       |                                |         |          | Role Mana               | gement                                           |               |          |          |  |
| Name                                  |                                |         |          | <ul> <li>Des</li> </ul> | cription                                         |               |          |          |  |
| Branch Pe<br>Vice Presi<br>Central Re | ersonnel<br>dent<br>equisition |         |          |                         | Branch Manag<br>Vice President<br>Central Requi: | jer<br>sition |          |          |  |
| Ref Name:•                            | bm                             |         |          |                         |                                                  |               | Peri     | missions |  |
| Name:*                                | Branch Pe                      | rsonnei |          |                         |                                                  |               |          |          |  |

Roles Maintenance is accessed thru the Roles tab. Roles are defined to allow users to access different areas of the application. Once defined they are assigned to users.

| Save Close                  |                      |                   |                             |                          |
|-----------------------------|----------------------|-------------------|-----------------------------|--------------------------|
| Activity                    | ✓ view               |                   |                             |                          |
| Activity Upload             | view                 |                   |                             |                          |
| Advanced<br>Reports         | Institution Cash     | Branch 🗌 Inst     | itution Requisition 🗌 Execu | tive Dashboards 🗹 Public |
| Branches                    | ✓ view               | save              | delete                      |                          |
| Central<br>Requisitions     | Uiew                 |                   |                             |                          |
| Global Reports              | view                 |                   |                             |                          |
| Institution                 | ✓ view               | save              | delete                      |                          |
| Ledger Entry                | View                 |                   |                             |                          |
| Manage Roles                | view                 | save              | delete                      |                          |
| Manage Users                | view                 | save              | delete                      |                          |
| Order Workflow -<br>Approve | Approve To Approve   | Approve To Submit | Approve To Cancel           | Approve To Fulfill       |
| Order Workflow -<br>Cancel  | Cancel To Cancel     | Cancel To Submit  | Cancel To Approve           | Cancel To Fulfill        |
| Order Workflow -<br>Fulfill | 🗌 Fulfill To Fulfill | Fulfill To Submit | ✓ Fulfill To Approve        | Fulfill To Cancel        |
| Order Workflow -<br>Submit  | 🗌 Submit To Submit   | Submit To Approve | Submit To Fulfill           | Submit To Cancel         |
| Regions                     | ✓ view               | save              | delete                      |                          |

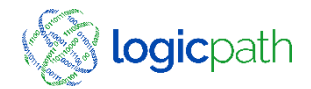

### User Maintenance

| Institution Regions Branches                                                                                                    | Logistics Users Roles Activ                                   | ity Upload                                                                                                    |                        |                                                             |
|----------------------------------------------------------------------------------------------------|---------------------------------------------------------------|----------------------------------------------------------------------------------------------------|------------------------|-------------------------------------------------------------|
|                                                                                                    | User Management                                               |                                                                                                    | Access User Maintena   | nce from Users Tab                                          |
| Username:                                                                                                    | Last Name:                                                    | ✓ Search                                                                                                    |                        |                                                             |
| First Name         Last Nam           Rosemary         Atwell           Dan         Barbori           Troy         Beaumer           Troy         Beaumer           Danny         Blevins           West         Bloomfit           West         Bloomfit | ne A Phone<br>ich ext379<br>ont Branch<br>ield<br>ield Branch | Email<br>Rosemary_atwell@cetodemo.org<br>dbarborich@cetodemo.org<br>Matt_Lahr@cetodemo.org<br>Matt_Lahr@cetodemo.org<br>danny_blevins@cetodemo.org<br>cetodemo.org<br>Ruth_Reed@cetodemo.org | Permissio<br>branch Us | ns Tab: check box of the<br>sers have permission to access. |
| Username: <sup>®</sup> Troy Beaumont<br>Password: •••••••<br>Confirm Password: •••••••                                                                                                    | Role: <sup>®</sup> bm<br>Receive C3 Corresponden<br>Locked?   | Permission                                                                                                    | This will b            | e the landing page upon login.                              |
| Personal Info First Name:                                                                                                    | Last Name:  Bea                                               | aumont Save Ck                                                                                                    | se                     | Institution- Region- Branch                                 |
| Email: <sup>®</sup> Matt_Lahr@cetodemo.a mail                                                                                                    | Phone #:                                                      |                                                                                                    | no Institution         | Ceto Demo Institution                                       |
| New Save Delete                                                                                                    | lay in the dropdow                                            | ип.                                                                                                    |                        | Central Vault  Demo 01  Mall of Georgia                     |
| ormissions are assign                                                                                                    | and in the Poles Ta                                           | h                                                                                                    |                        | OFFSITE ATM                                                 |

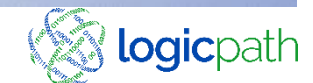

Role: Defined roles will display in the dropdown. Roles permissions are assigned in the Roles Tab, assigned to users here.

### Users Roles and Permissions Report

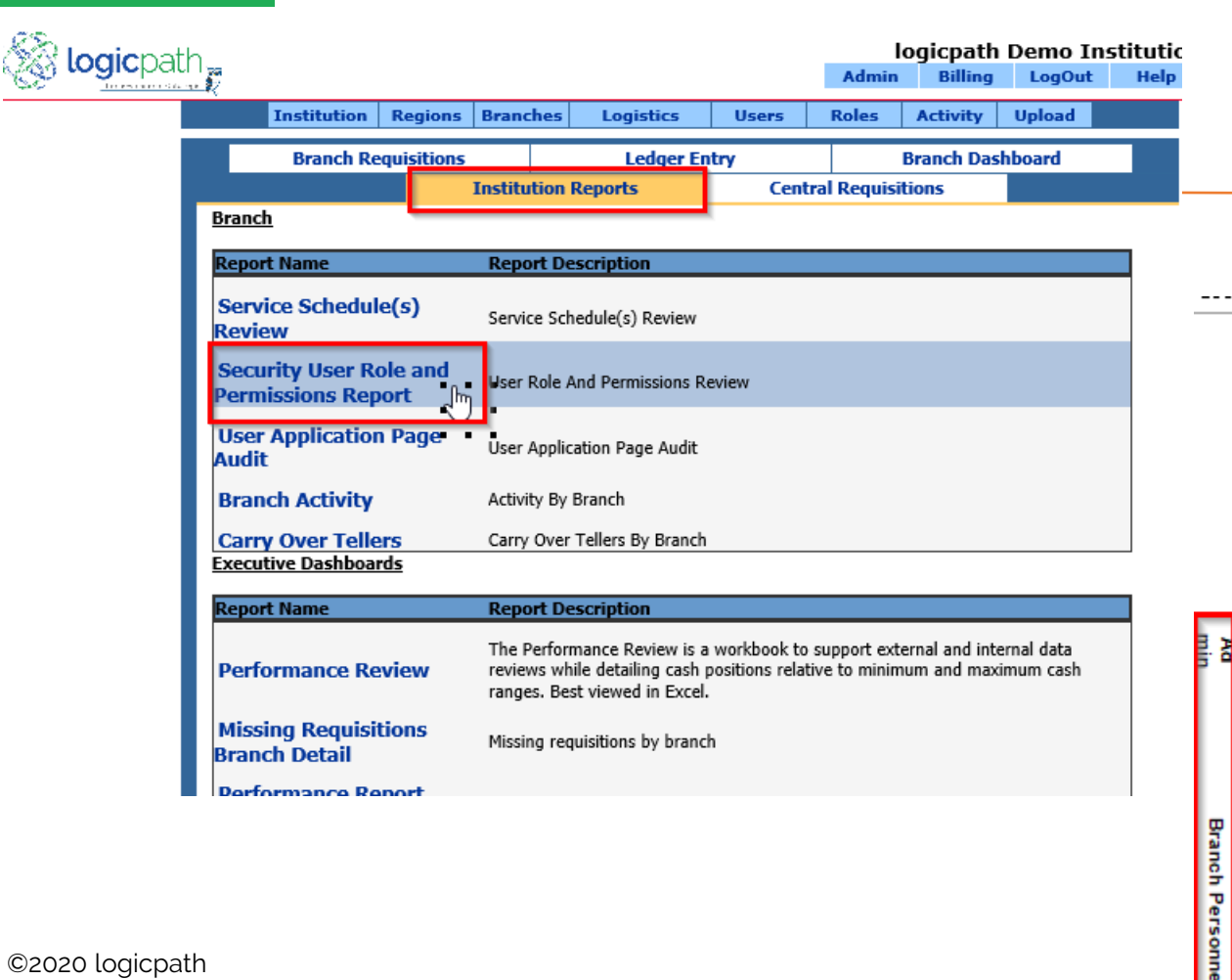

Security User Roles and Permissions Report: Prints a list of users, the roles they are assigned and the branches they have been granted permission

| Name                     | Login                  | Total<br>Branche<br>S<br>Allowe<br>d* | HWY 141 Kroger ATM - 66 22 | Mall of Georgia ATM 1 - 83 | - Mall of Georgia DK Up AIM | Peachtree Street ATM 1 - 92 21 | Tucker High School ATM - 77 | Central Vault - 1 | Demo 01 - 5 34 | Mall of Georgia - 12 25 |
|--------------------------|------------------------|---------------------------------------|----------------------------|----------------------------|-----------------------------|--------------------------------|-----------------------------|-------------------|----------------|-------------------------|
| Alloya User              | AlloyaUser@cuone.org   | All                                   | L L                        | E.                         |                             | Т                              | L.                          | E.                | Т              | T.                      |
| Mary Jamison             | mary_jamison@cuone.org | ı 5                                   | Т                          | Т                          | Τ                           | Τ                              | Τ                           |                   |                |                         |
| Lincoln Park<br>Drive Up | Lincoln2               | 0                                     |                            |                            |                             |                                |                             |                   |                |                         |
| Lincoln Park             | Lincoln                | 0                                     |                            |                            |                             |                                |                             |                   |                |                         |
| Lisa Green               | LGreen                 | 3                                     |                            |                            |                             |                                |                             | Ι                 | Τ              | Ι                       |
| Lola Rhoades             | St Clair Shores        | 0                                     |                            |                            |                             |                                |                             |                   |                |                         |
| Macomb Branch            | Macomb Branch          | 0                                     |                            |                            |                             |                                |                             |                   |                |                         |
| PaulTocco                | Farmington             | 2                                     |                            |                            |                             |                                | T                           |                   | $\vdash$       | Т                       |
| Renee Muccioli           | Sterling Heights       | 0                                     |                            |                            |                             |                                |                             |                   |                |                         |
| Roberta Profit           | Ferndale               | 3                                     |                            | Т                          | Τ                           |                                |                             | Т                 |                |                         |
| Robert Stier             | DMC354                 | 0                                     |                            |                            |                             |                                |                             |                   | $\vdash$       |                         |
| Rosemary Atwell          | Shelby                 | 0                                     |                            |                            |                             |                                |                             |                   | $\vdash$       |                         |
|                          |                        |                                       | <b>—</b>                   |                            |                             | <b>—</b>                       | +                           |                   | +              |                         |

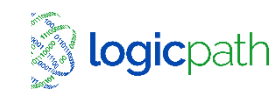

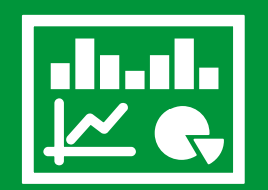

### **Branch Dashboard**

### C3 Financial

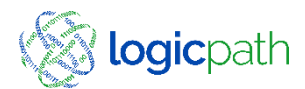

### Activity

| ····· 74 |        |                 |             |             |           |                        |       |                  |            |          |  |
|----------|--------|-----------------|-------------|-------------|-----------|------------------------|-------|------------------|------------|----------|--|
|          |        | Institution     | Regions     | Branches    | Logistics | Users                  | Roles | Activity         | Upload     |          |  |
|          |        | Branch Re       | quisitions  |             | Ledger Er | itry                   |       | Branch Dashboard |            |          |  |
|          |        |                 |             | Institution | Reports   | eports Central Requisi |       |                  |            |          |  |
| (        | Cent   | tral Vault #    | ¥1          |             |           |                        | View: | Branch Dasl      | hboard     |          |  |
| 5        | Select | t Historical Ra | ange: selec | t a period  | ~         |                        |       |                  | <u>R</u> ( | eports 🗸 |  |

Activity tab: Where to access, Ledger, Requisitions, Dashboard and Reports

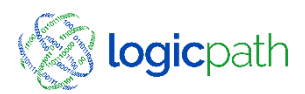

## Branch Dashboard

Landing Page upon Login – Where we read how much we have and how much we use.

Order/Deposit. Cash In/Out to Money supplier – (entered Thru Branch Requisitions

Navigate between branches via the report's dropdown

#### Cash Ending Total Sent via File

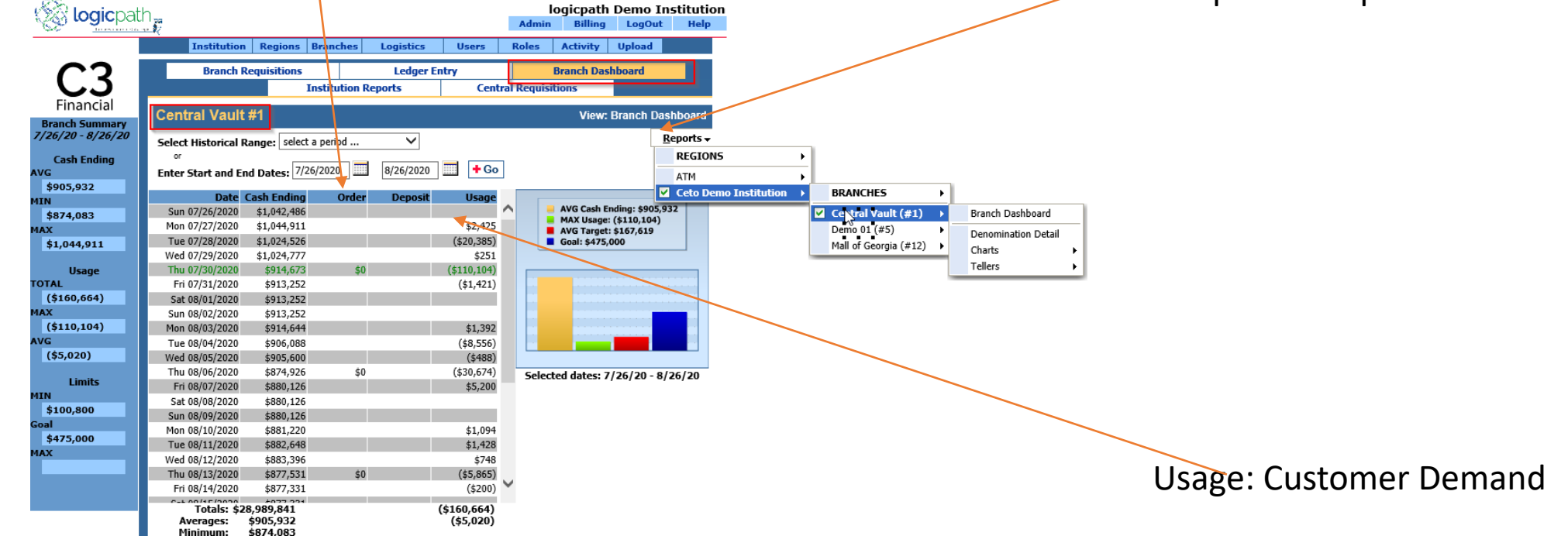

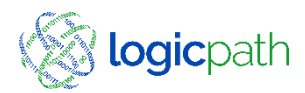

### Dashboard Breakdown

Navigating to Denomination Detail/Teller allows you to see dashboard by denomination/ and Teller Drawers

### Click on any day to see denomination breakdown

|                   | Institution                                      | Regions                                          | Branches              | Logistics            | Users                     | F    | tole | s Activity       | Upload      |          |                  |     |                       |                     |
|-------------------|--------------------------------------------------|--------------------------------------------------|-----------------------|----------------------|---------------------------|------|------|------------------|-------------|----------|------------------|-----|-----------------------|---------------------|
| $C^{2}$           | Branch R                                         | Requisitions                                     |                       | Ledger I             | Intry                     | T    | _    | Branch Das       | hboard      |          |                  |     |                       |                     |
| 5                 |                                                  | 1                                                | institution Re        | ports                | Cen                       | tral | Req  | uisitions        |             |          |                  |     |                       |                     |
| Financial         |                                                  |                                                  |                       |                      |                           | _    | _    |                  |             |          |                  |     |                       |                     |
| Branch Summary    | Demo 01 #5                                       |                                                  |                       |                      |                           |      |      | View:            | Branch      | Dashboar | ď                |     |                       |                     |
| 6/13/20 - 7/13/20 | Foloct Historical R                              | annon select                                     | a nariod              | V                    |                           |      |      |                  |             | Reports  | •                |     |                       |                     |
| Cook Codina       | or                                               | cange. solect                                    | a perioa              | •                    |                           |      |      |                  | L           | REG      | IONS             |     |                       |                     |
| Cash Ending       | Enter Start and En                               | nd Dates: 6/1                                    | 3/2020                | 7/13/2020            | 🔲 🕇 Go                    | Л.,  |      |                  |             |          |                  | -1- |                       |                     |
| \$355.053         | Enter Start and Er                               | a bates.                                         |                       | _ · ·                |                           | -    |      |                  |             | AIM      |                  | ·   |                       | 1                   |
| 4IN               | Date C                                           | Cash Ending                                      | Order                 | Deposit              | Usage                     |      |      |                  |             | Ceto     | Demo Institution | 2   | BRANCHES >            |                     |
| \$243,651         | Sat 06/13/2020                                   | \$361,462                                        |                       |                      | (\$13,399)                | ^    |      | AVG Cash E       | nding: \$35 | 5,053    |                  |     | Central Vault (#1)    |                     |
| YAX               | Sun 06/14/2020                                   | \$361,462                                        |                       |                      |                           |      |      | AVG Target:      | \$158,219   | , I      |                  |     | Demo 01 (#5) >        | Branch Dashboard    |
| \$420,249         | Mon 06/15/2020                                   | \$396,807                                        | \$52,500              |                      | (\$17,155)                |      |      | Goal: \$275,     | 000         |          |                  |     | Mall of Georgia (#12) | Description Detail  |
|                   | Tue 06/16/2020                                   | \$387,475                                        |                       |                      | (\$9,332)                 |      |      |                  |             |          |                  | _   | , , ,                 | Denomination Detail |
| Usage             | Wed 06/17/2020                                   | \$372,414                                        |                       |                      | (\$15,061)                |      |      |                  |             |          |                  |     |                       | Charts              |
| TOTAL             | Thu 06/18/2020                                   | \$372,261                                        | \$60,700              | \$50,000             | (\$10,853)                |      |      |                  |             |          |                  |     |                       | Tellers             |
| (\$399,562)       | Fri 06/19/2020                                   | \$341,508                                        |                       |                      | (\$30,753)                |      |      |                  |             |          |                  |     |                       |                     |
| AAX               | Sat 06/20/2020                                   | \$342,096                                        |                       |                      | \$588                     |      |      |                  | _           |          |                  |     |                       |                     |
| (\$59,482)        | Sun 06/21/2020                                   | \$342,096                                        |                       |                      |                           |      |      |                  |             |          |                  |     |                       |                     |
| IVG               | Mon 06/22/2020                                   | \$412,486                                        | \$78,500              |                      | (\$8,110)                 |      |      |                  |             |          |                  |     |                       |                     |
| (\$13,318)        | Tue 06/23/2020                                   | \$386,027                                        |                       |                      | (\$26,459)                |      |      |                  |             |          |                  |     |                       |                     |
| Limite            | Wed 06/24/2020                                   | \$363,334                                        |                       |                      | (\$22,693)                |      | Se   | elected dates: 6 | /13/20 -    | 7/13/20  |                  |     |                       |                     |
| ATN               | Thu 06/25/2020                                   | \$363,334                                        | \$0                   |                      |                           |      |      |                  |             |          |                  |     |                       |                     |
| \$50.400          | Fri 06/26/2020                                   | \$374,189                                        |                       |                      | \$10,855                  |      |      |                  |             |          |                  |     |                       |                     |
| Goal              | Sat 06/27/2020                                   | \$365,981                                        |                       |                      | (\$8,208)                 |      |      |                  |             |          |                  |     |                       |                     |
| \$275.000         | Sun 06/28/2020                                   | \$365,981                                        |                       |                      |                           |      |      |                  |             |          |                  |     |                       |                     |
| 1AX               | Mon 06/29/2020                                   | \$417,180                                        | \$72,500              |                      | (\$21,301)                |      |      |                  |             |          |                  |     |                       |                     |
|                   | Tue 06/30/2020                                   | \$378,411                                        |                       |                      | (\$38,769)                |      |      |                  |             |          |                  |     |                       |                     |
|                   | Wed 07/01/2020                                   | \$318,929                                        |                       |                      | (\$59,482)                | 5    |      |                  |             |          |                  |     |                       |                     |
|                   | Thu 07/02/2020                                   | \$266,715                                        | \$0                   |                      | (\$52,214)                |      |      |                  |             |          |                  |     |                       |                     |
|                   | Totals: \$1<br>Averages:<br>Minimum:<br>Maximum: | 0,651,595<br>\$355,053<br>\$243,651<br>\$420,249 | \$526,200<br>\$75,171 | \$81,250<br>\$27,083 | (\$399,562)<br>(\$13,318) |      |      |                  |             |          |                  |     |                       |                     |

| Institution          | Regions Branches     | Logistics User | s Roles Activit      | ty Upload                    |
|----------------------|----------------------|----------------|----------------------|------------------------------|
| Branch Re            | quisitions           | Ledger Entry   | Branch               | Dashboard                    |
|                      | Institution Re       | ports (        | Central Requisitions |                              |
| Demo 01 #5           |                      |                | Viev                 | v: Denomination Detail       |
| Select Historical Ra | nge: select a period | ~              |                      | <u>R</u> eports <del>•</del> |
| Enter Start and End  | Dates: 6/13/2020     | 7/13/2020 🛄 🕇  | Go                   |                              |
|                      |                      |                | Expand all denoms.   | Collapse all denoms.         |
| Date                 | Cash Ending          | Order          | Deposit              | Usage                        |
| Sat 06/13/2020       | \$361,462            |                |                      | (\$13,399)                   |
| Sun 06/14/2020       | \$361,462            |                |                      | ^                            |
| Mon 06/15/2020       | \$396,807            | \$52,500       |                      | (\$17,155)                   |
| Tue 06/16/2020       | \$387,475            |                |                      | (\$9,332)                    |
| Wed 06/17/2020       | \$372,414            |                |                      | (\$15,061)                   |
| Thu 06/18/2020       | \$372,261            | \$60,700       | \$50,000             | (\$10,853)                   |
| Fri 06/19/2020       | \$341,508            |                |                      | (\$30,753)                   |
| Sat 06/20/2020       | \$342,096            |                |                      | \$588                        |
| Sun 06/21/2020       | \$342,096            |                |                      |                              |
| Mon 06/22/2020       | \$412,486            | \$78,500       |                      | (\$8,110)                    |
| Hundreds:            | \$182,200            | \$76,000       |                      | (\$10,100)                   |
| Fifties:             | \$120,800            |                |                      | (\$1,850)                    |
| Twenties:            | \$66,040             |                |                      | \$3,660                      |
| Tens:                | \$22,730             |                |                      | \$70                         |
| Fives:               | \$11,325             | \$2,500        |                      | (\$15)                       |
| Twos:                | \$44                 |                |                      |                              |
| Ones:                | \$3,065              |                |                      | (\$88)                       |
| \$1 coins:           | \$49                 |                |                      | $\sim$                       |
| Eisenhowers:         |                      |                |                      |                              |
| <                    |                      |                |                      | >                            |
| Total                | \$10,651,595         | \$526,200      | \$81,250             | (\$399,562)                  |
| Average              | \$355,053            | \$75,171       | \$27,083             | (\$13,319)                   |

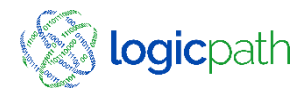

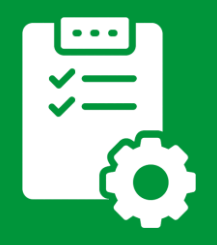

### **Branch/Central Requisitions**

### C3 Financial

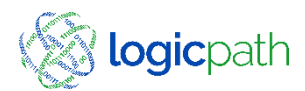

### Branch Order/Deposit

- Orders: Place Cash orders in application
  - Who Submits Cut off time
  - Approvals Centrally?
  - Integrations?
  - Branches will fulfill when cash comes in
- Deposit: Place Deposit requisition in application
  - Guidance provided, how much excess cash to ship back

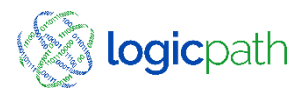

### Add Cash Order

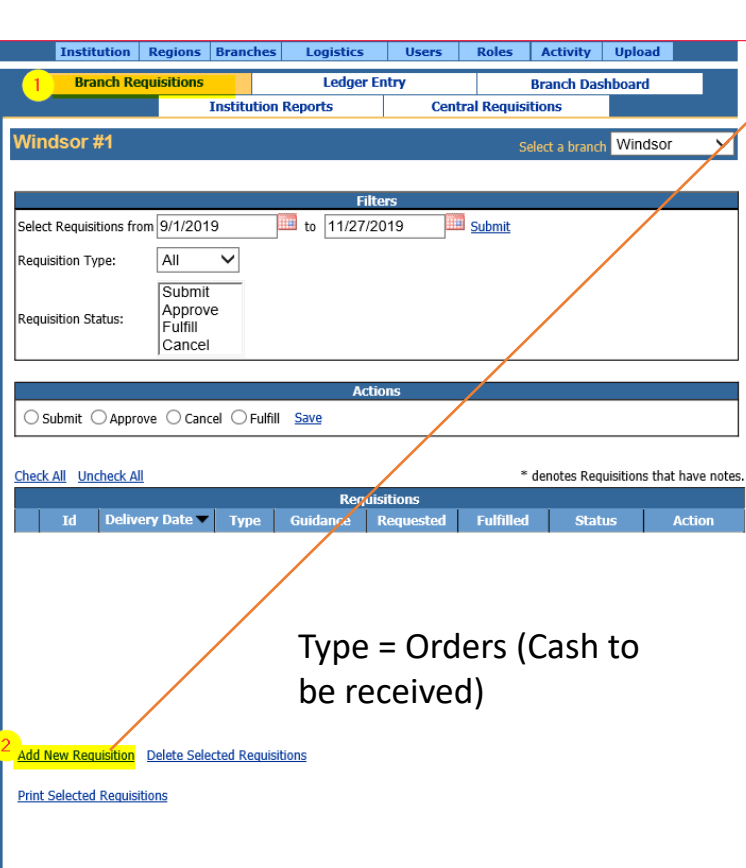

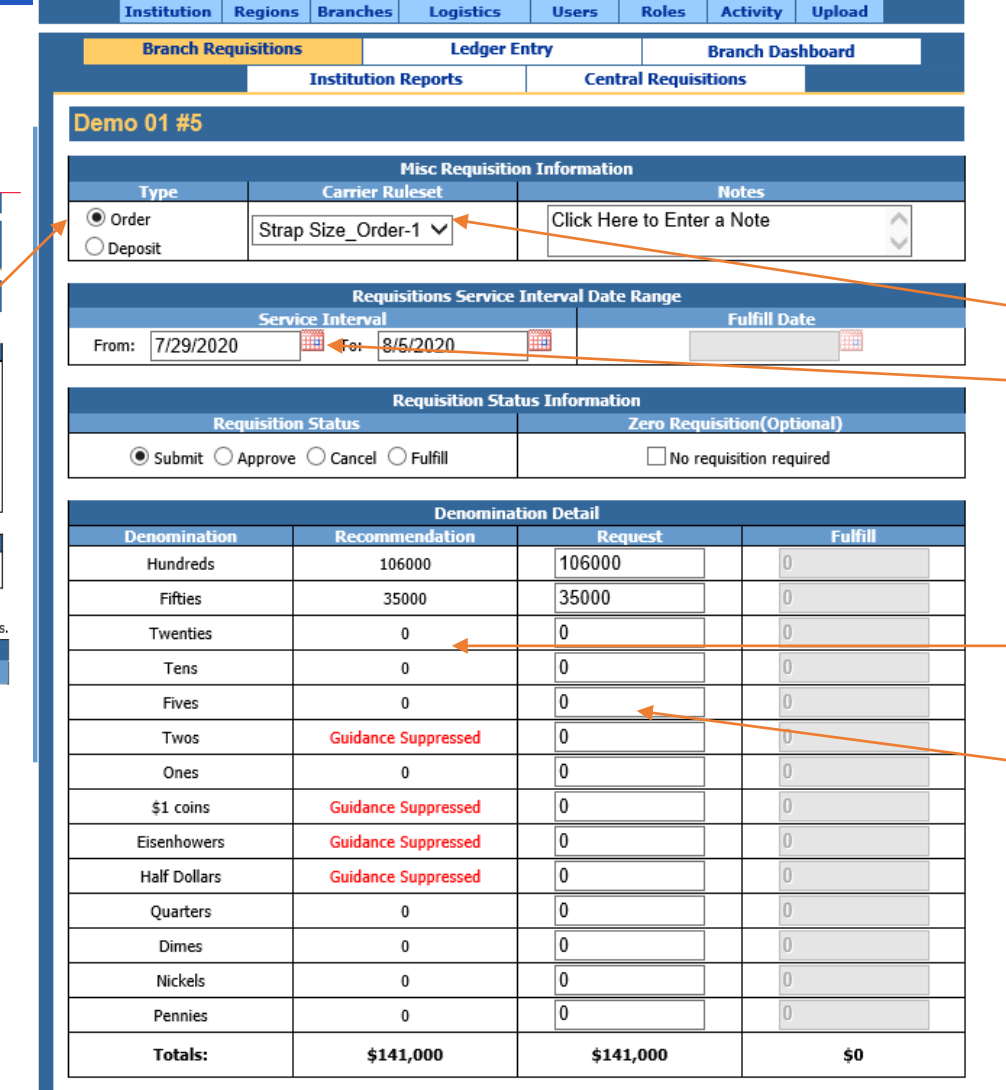

- Carrier Ruleset: Where we get our cash.
- Service Interval- Deliveries days

- Recommendation: by C3 Financial,
- Request Amount: Amount you Order

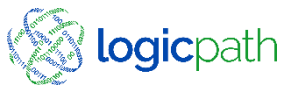

### Add Cash Deposit

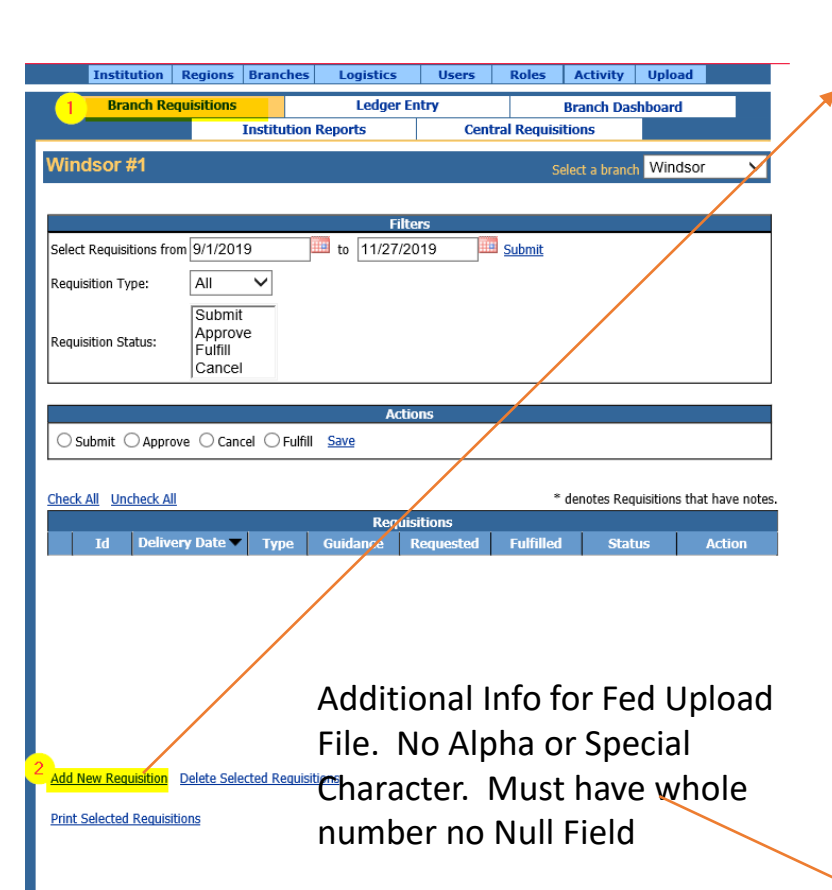

©2020 logicpath

|                                                                                                    | Misc Requisitio                                                                                             | on Information                                                                                               |                  |
|----------------------------------------------------------------------------------------------------|----------------------------------------------------------------------------------------------------|----------------------------------------------------------------------------------------------------|------------------|
| Order<br>Deposit                                                                                         | Carrier Ruleset FedLine_Deposit                                                                             | Click Here to Enter a                                                                                        | Note             |
|                                                                                                    | Requisitions Service                                                                                        | Interval Date Range                                                                                          |                  |
|                                                                                                    | Service Interval                                                                                            |                                                                                                    | Fulfill Date     |
| From: 7/15/2020                                                                                          | то: 7/22/2020                                                                                               |                                                                                                    |                  |
|                                                                                                    | Requisition Stat                                                                                            | tus Information                                                                                              | _                |
| Requ                                                                                                    | sition Status                                                                                               | Zero Requis                                                                                                  | ition(Optional)  |
| ◉ Submit ○ Ap                                                                                            | prove 🔿 Cancel 🔾 Fulfill                                                                                    | 🗌 No requ                                                                                                    | isition required |
|                                                                                                    |                                                                                                    | L                                                                                                    |                  |
| Denomination                                                                                             | Denominal<br>Recommondation                                                                                 | tion Detail<br>Request                                                                                       | E.IG             |
| Hundreds                                                                                                 | 0                                                                                                    | 0                                                                                                    | 0                |
| Fifties                                                                                                  | 0                                                                                                    | 0                                                                                                    | 0                |
| Twenties                                                                                                 | 60000                                                                                                    | 60000                                                                                                    | 0                |
| Tens                                                                                                    | 0                                                                                                    | 0                                                                                                    | 0                |
| Fives                                                                                                    | 5000                                                                                                    | 5000                                                                                                    | 0                |
| Twos                                                                                                    | Guidance Suppressed                                                                                         | 0                                                                                                    | 0                |
|                                                                                                    |                                                                                                    |                                                                                                    | 0                |
| Ones                                                                                                    | 4000                                                                                                    | 4000                                                                                                    |                  |
| Ones<br>\$1 coins                                                                                        | 4000 Guidance Suppressed                                                                                    | 0                                                                                                    | 0                |
| Ones<br>\$1 coins<br>Eisenhowers                                                                         | 4000<br>Guidance Suppressed<br>Guidance Suppressed                                                          | 0                                                                                                    | 0                |
| Ones<br>\$1 coins<br>Eisenhowers<br>Half Dollars                                                         | 4000 Guidance Suppressed Guidance Suppressed Guidance Suppressed                                            | 4000           0           0           0           0                                                         |                  |
| Ones<br>\$1 coins<br>Eisenhowers<br>Half Dollars<br>Ouarters                                             | 4000 Guidance Suppressed Guidance Suppressed Guidance Suppressed 1000                                       | 0<br>0<br>0<br>1000 ◀                                                                                        |                  |
| Ones<br>\$1 coins<br>Eisenhowers<br>Half Dollars<br>Quarters<br>Dimes                                    | 4000 Guidance Suppressed Guidance Suppressed Guidance Suppressed 1000 0                                     | 0<br>0<br>0<br>1000 ◀<br>0                                                                                   |                  |
| Ones<br>\$1 coins<br>Eisenhowers<br>Half Dollars<br>Quarters<br>Dimes<br>Nirkels                         | 4000       Guidance Suppressed       Guidance Suppressed       Guidance Suppressed       1000       0       | 4000       0       0       0       1000 ◀       0       0                                                    |                  |
| Ones<br>\$1 coins<br>Eisenhowers<br>Half Dollars<br>Quarters<br>Dimes<br>Nickels<br>Pennies              | 4000       Guidance Suppressed       Guidance Suppressed       1000       0       0                         | 4000       0       0       0       0       0       0       0       0       0       0       0       0         |                  |
| Ones<br>\$1 coins<br>Eisenhowers<br>Half Dollars<br>Quarters<br>Dimes<br>Nickels<br>Pennies<br>Mutilated | 4000       Guidance Suppressed       Guidance Suppressed       1000       0       0       0       0       0 | 4000       0       0       0       0       0       0       0       0       0       0       0       0       0 |                  |

 Coin Bag Count
 Currency Bag Count
 Coin Ticket Number
 Currency Ticket Number

 Save (Submit)
 Cance

- Type = Deposit (Cash to be shipped) Default Carrier Ruleset
- service date : Cash ship date
  - Recommendation: by C3 Financial,
  - Request Amount: Amount you Ship Back

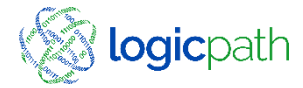

### Requisition – No requisition Required

| Branch Requisition | s Ledger                    | Entry                                 | Branch          | inch Dashboard |   |  |
|--------------------|-----------------------------|---------------------------------------|-----------------|----------------|---|--|
|                    | Institution Reports         | Centra                                | Requisitions    |                |   |  |
| emo 01 #5          |                             |                                       |                 |                |   |  |
|                    | Misc Requisiti              | on Information                        |                 |                |   |  |
| Туре               | Carrier Ruleset             |                                       | Notes           | ;              |   |  |
| Order     Deposit  | p Size_Order-1 ∨            | Click Here                            | to Enter a Note | e              |   |  |
|                    | Requisitions Service        | e Interval Date R                     | lange           |                |   |  |
| Serv               | ice Interval                |                                       | Fulfi           | ill Date       |   |  |
| From: 7/22/2020    | то: 7/29/2020               |                                       |                 |                |   |  |
|                    | Description On              | • • • • • • • • • • • • • • • • • • • |                 |                |   |  |
| Requisitio         | Requisition Sta<br>n Status | tus Information                       | ero Requisition | (Optional)     |   |  |
|                    | ○ Cancel ○ Fulfill          |                                       | No requisition  | n required     |   |  |
|                    |                             |                                       |                 |                |   |  |
|                    | Denomina                    | ation Detail                          |                 |                |   |  |
| Denomination       | Recommendation              | Requ                                  | est             | Fulfill        |   |  |
| Hundreds           | 0                           | 0                                     |                 | 0              |   |  |
| Fifties            | 0                           | 0                                     |                 | 0              |   |  |
| Twenties           | 0                           | 0                                     |                 | 0              | - |  |
| Tens               | 0                           | 0                                     |                 | 0              |   |  |
| Fives              | 0                           | 0                                     |                 | 0              |   |  |
| Twos               | Guidance Suppressed         | 0                                     |                 | 0              |   |  |
| Ones               | 0                           | 0                                     |                 | 0              |   |  |
| \$1 coins          | Guidance Suppressed         | 0                                     |                 | 0              |   |  |
| Eisenhowers        | Guidance Suppressed         | 0                                     |                 | 0              |   |  |
| Half Dollars       | Guidance Suppressed         | 0                                     |                 | 0              |   |  |
| Quarters           | 0                           | 0                                     |                 | 0              |   |  |
| Dimes              | 0                           | 0                                     |                 | 0              |   |  |
| Nickels            | 0                           | 0                                     |                 | 0              |   |  |
| Pennies            | 0                           | 0                                     |                 | 0              |   |  |
|                    | 60                          | \$0                                   |                 | 60             |   |  |

- If you are not ordering cash on your expected order date you must enter in a no requisition required
- Verify Delivery date, zero out all fields in requested column. Check no requisition required and save submit

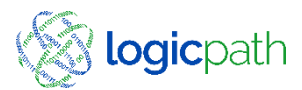

### Requisition – Fulfill

#### Bulk/Quick Fulfill If *no changes*

Received what you order on day your delivery day.

| Actions                                                     |        |                 |         |           |           |           |           |             |  |  |
|-------------------------------------------------------------|--------|-----------------|---------|-----------|-----------|-----------|-----------|-------------|--|--|
| O Submit O Approve O Cancel O Fulfill Save                  |        |                 |         |           |           |           |           |             |  |  |
| Check All Uncheck All * denotes Requisitions that have note |        |                 |         |           |           |           |           |             |  |  |
| Requisitions                                                |        |                 |         |           |           |           |           |             |  |  |
|                                                             | Id     | Delivery Date 🔻 | Туре    | Guidance  | Requested | Fulfilled | Status    | Action      |  |  |
|                                                             | 63067  | 7/29/2020       | Order   | \$141,000 | \$141,000 | \$0       | Approved  | Edit Delete |  |  |
|                                                             | 63066* | 7/22/2020       | Order   | \$75,000  | \$145,000 | \$0       | Approved  | Edit Delete |  |  |
|                                                             | 63004  | 7/13/2020       | Order   | \$58,127  | \$58,000  | \$58,000  | Fulfilled | Edit Delete |  |  |
| 3                                                           | 63017  | 7/9/2020        | Deposit | \$25,000  | \$0       | \$1,200   | Fulfilled | Edit Delete |  |  |
|                                                             | 62980  | 7/9/2020        | Order   | \$1,625   | \$104,000 | \$104,000 | Fulfilled | Edit Delete |  |  |
|                                                             | 62976  | 7/6/2020        | Deposit | \$60,050  | \$0       | \$50      | Fulfilled | Edit Delete |  |  |
|                                                             | 62940  | 7/6/2020        | Order   | \$96,000  | \$100,000 | \$100,000 | Fulfilled | Edit Delete |  |  |
| 7                                                           | 62917  | 7/2/2020        | Order   | \$0       | \$0       | \$0       | Fulfilled | Edit Delete |  |  |

#### \_\_\_\_\_

Print Selected Requisitions

Generate Requisition Extract File(s)

#### Edit/Fulfill

|                 | Misc Requisi              | tion Information      |                   |
|-----------------|---------------------------|-----------------------|-------------------|
| Туре            | Carrier Ruleset           |                       | Notes             |
| Order           | Strap Size_Order-1 V      | Click Here to Enter a | a Note            |
|                 | Requisitions Servi        | æ Interval Date Range |                   |
|                 | Service Interval          | 17000                 | Fulfill Date      |
| From: 7/29/2020 | To: 8/5/2020              | 7/2                   | 29/2020           |
|                 | Requisition S             | tatus Information     |                   |
| Requ            | isition Status            | Zero Requi            | sition(Optional)  |
|                 | pprove 🔿 Cancel 🖲 Fulfill | No req                | uisition required |
|                 |                           | il                    |                   |
| Denomination    | Recommendation            | Request               | Fulfill           |
| Hundreds        | 106000                    | 106000                | 106000            |
| Fifties         | 35000                     | 35000                 | 35000             |
| Twenties        | 0                         | 0                     | 0                 |
| Tens            | 0                         | 0                     | 0                 |
| Fives           | 0                         | 0                     | 0                 |
| Twos            | 0                         | 0                     | 0                 |
| Ones            | 0                         | 0                     | 0                 |
| \$1 coins       | 0                         | 0                     | 0                 |
| Eisenhowers     | 0                         | 0                     | 0                 |
| Half Dollars    | 0                         | 0                     | 0                 |
| Quarters        | 0                         | 0                     | 0                 |
| Dimes           | 0                         | 0                     | 0                 |
| Nickels         | 0                         | 0                     | 0                 |
| Pennies         | 0                         | 0                     | 0                 |
| Totals:         | \$141.000                 | \$141,000             | \$141,000         |

Edit/Fulfill if amount changed or date received changed.

In edit mode, click fulfill button make changes and save.

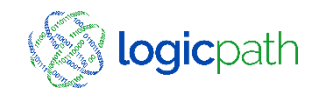

### ©2020 logicpath

### Central Requisition - UnServiced

Selected Filters to see which branches were expected to place an order but have not yet done so

| 8) - C |                                   |                 |                                                                                                    | _                | , <u>,</u> |  |
|--------|-----------------------------------|-----------------|----------------------------------------------------------------------------------------------------|------------------|------------|--|
|        | Institution Regions Bran          | hes Logistics   | Users Ro                                                                                                    | oles Activity    | Upload     |  |
|        | Branch Requisitions               | Ledger E        | ntry                                                                                                    | Branch Da        | shboard    |  |
|        | Institu                           | tion Reports    | Central R                                                                                                    | lequisitions     |            |  |
| 1      |                                   | Filter          | s                                                                                                    |                  |            |  |
|        | Select Requisitions from          | 7/1/2020        | to 📰                                                                                                    | 8/20/2020        | Refresh    |  |
|        | Filter results by Requisition sta | ge: 💿 UnService | d O Serviced                                                                                                    |                  |            |  |
| -      | Filter results by Requisition typ | e: Order N      | <ul> <li>Image: A set of the set of the</li></ul> |                  |            |  |
|        | Filter results by Branch type:    | ATM N           | /                                                                                                    |                  |            |  |
|        | Filter results by Region:         | All             | ~                                                                                                    |                  |            |  |
|        | Filter results by Carrier Ruleset | :               |                                                                                                    | ~                |            |  |
| i      |                                   | 8               |                                                                                                    |                  |            |  |
|        |                                   | Actio           | 15                                                                                                    |                  |            |  |
|        | Set Status of Selected Requisiti  | ons to: O Subr  | nit O Approve C                                                                                                    | Cancel 🔾 Fulfill | Save       |  |

#### Check All Uncheck All

|                              |             | Requisiti | ions                     |               |                |             |
|------------------------------|-------------|-----------|--------------------------|---------------|----------------|-------------|
| Branch Name                  | Branch Type | Region 🔽  | Next<br>Delivery<br>Date | Order<br>Type | Recommendation | Action      |
| HWY 141 Kroger<br>ATM        | ATM         | ATM       | 7/16/2020                | Order         | \$0            | Edit        |
| Mall of Georgia ATM<br>1     | ATM         | ATM       | 7/23/2020                | Order         | \$72,000 💌     | Edit        |
| Mall of Georgia DR<br>Up ATM | ATM         | ATM       | 7/20/2020                | Order         | \$28,000       | <u>Edit</u> |
| Peachtree Street<br>ATM 1    | ATM         | ATM       | 7/21/2020                | Order         | \$60,000       | <u>Kdit</u> |
| Tucker High School<br>ATM    | ATM         | ATM       | 7/23/2020                | Order         | \$180,000      | <u>Edit</u> |

Orders/Deposits can be submitted/Approved Centrally for the Branch

Recommendation amounts will display, no status as hey have not been submitted yet

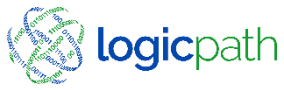

### Central Requisition - Serviced

Descale Description

Select Filters to see which branches submitted orders..

|     | branci     | i Requisicions   |                              | Leuger L      | antry          | Bra            | ncn vasno | oard        |               |   |
|-----|------------|------------------|------------------------------|---------------|----------------|----------------|-----------|-------------|---------------|---|
|     |            |                  | Institution Rep              | orts          | Centr          | al Requisition | 5         |             |               |   |
|     |            |                  |                              | Filte         | <b>r</b> 5     |                |           |             |               |   |
|     | Select     | Requisitions fro | m                            | 7/1/2020      |                | to 8/20/2020   | Ē         |             | Refresh       |   |
|     | Filter n   | esults by Requis | sition stage:                | O UnServic    | ed             |                |           |             |               |   |
|     | Filter n   | esults by Requis | sition type:                 | Order         | <b>~</b>       |                |           |             |               |   |
|     | Filter n   | esults by Brancl | h type:                      | ATM           | <b>~</b>       |                |           |             |               |   |
|     | Filter n   | esults by Regio  | n:                           | All           |                | $\checkmark$   |           |             |               |   |
|     | Filter n   | esults by Requis | sition status:               | All           | ~              |                |           |             |               |   |
|     | Filter n   | esults by Carrie | r Ruleset:                   |               |                | ~              |           |             |               |   |
|     |            |                  |                              | Actio         | ns             |                |           |             |               |   |
|     | C -+ C+-   | tur of Colomba   | Denvisitions to .            | 0.51          |                | 0.0            | 2 101     |             | C             |   |
|     | Set Sta    | tus or Selected  | Requisitions to:             |               | mit () Approve |                | / Fulfill |             | Save          |   |
|     | Print Se   | elected Requisit | ions                         |               |                |                |           |             |               |   |
|     | Delete :   | Selected Requis  | itions                       |               |                |                |           |             |               |   |
|     | Genera     | te Requisition E | xtract File(s)               |               |                |                |           |             |               |   |
| Che | eck All Un | check All        |                              |               |                |                |           |             |               |   |
|     |            |                  |                              | Requis        | itions         |                |           |             |               |   |
|     | Id         | Delivery<br>Date | Branch 🔻                     | Order<br>Type | Guidance       | Requested      | Status    | A           | ction         |   |
|     | 63056      | 7/16/2020        | HWY 141 Kroger<br>ATM        | Order         | \$0            | \$0            | Fulfilled | <u>Edit</u> | <u>Delete</u> | ~ |
|     | 63050      | 7/16/2020        | Mall of Georgia<br>ATM 1     | Order         | \$86,000       | \$90,000       | Approved  | <u>Edit</u> | <u>Delete</u> |   |
|     | 63046      | 7/16/2020        | Mall of Georgia<br>DR Up ATM | Order         | \$4,000        | \$30,000       | Approved  | <u>Edit</u> | <u>Delete</u> |   |
|     | 63048      | 7/16/2020        | Tucker High<br>School ATM    | Order         | \$160,000      | \$60,000       | Approved  | Edit        | Delete        |   |
|     | 63024      | 7/14/2020        | Peachtree Street<br>ATM 1    | Order         | \$60,000       | \$40,000       | Fulfilled | <u>Edit</u> | Delete        |   |
|     | 63015      | 7/13/2020        | Mall of Georgia              | Order         | \$60,000       | \$60,000       | Fulfilled | Edit        | Delete        | ~ |

DR Up ATM

Lodges Cate

Orders/Deposits can be submitted/Approved Centrally for the Branch.

#### To do so: Check the box next to ID, Change action status and click OK.

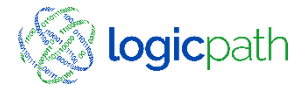

#### Print Denomination Detail Report Detailed report by denomination for each branch order

| Che | Print S<br>Delete<br>Genera | elected Requisi<br>Selected Requi<br>Ite Requisition I | tions<br>sitions<br>Extract File(s) |               |           | _    |                 |           |      |                         |    |                            |                            |                   |                   |                   |                   |                   |                   |                   |                         |                          |                   |                                                |                   |                   |     |
|-----|-----------------------------|--------------------------------------------------------|-------------------------------------|---------------|-----------|------|-----------------|-----------|------|-------------------------|----|----------------------------|----------------------------|-------------------|-------------------|-------------------|-------------------|-------------------|-------------------|-------------------|-------------------------|--------------------------|-------------------|------------------------------------------------|-------------------|-------------------|-----|
|     |                             |                                                        |                                     | Requis        | itions    |      |                 |           |      |                         |    |                            |                            |                   |                   |                   |                   |                   |                   |                   |                         |                          |                   |                                                |                   |                   |     |
|     | Id                          | Delivery<br>Date                                       | Branch 🔻                            | Order<br>Type | Guidance  | Requ | ested           | Status    | /    | Action                  |    |                            |                            |                   |                   |                   |                   |                   |                   |                   |                         |                          |                   |                                                |                   |                   |     |
|     | 63056                       | 7/16/2020                                              | HWY 141 Kroger<br>ATM               | Order         | \$0       | \$   | ş0              | Fulfilled | Edit | t <u>Delete</u>         | ~  |                            |                            |                   |                   |                   |                   |                   |                   |                   |                         |                          |                   |                                                |                   |                   |     |
|     | 63050                       | 7/16/2020                                              | Mall of Georgia<br>ATM 1            | Order         | \$86,000  | \$90 |                 | 1         |      |                         |    |                            |                            |                   |                   |                   |                   |                   |                   |                   |                         |                          |                   |                                                |                   |                   |     |
|     | 63046                       | 7/16/2020                                              | Mall of Georgia<br>DR Up ATM        | Order         | \$4,000   | \$30 |                 |           |      | _                       |    | _                          |                            | \$1               | Eise              | Hall              | ر<br>م            |                   | z                 | P                 | G                       | Ŧ                        | п                 | Ţ                                              | NC                | TE                | _   |
|     | 63048                       | 7/16/2020                                              | Tucker High<br>School ATM           | Order         | \$160,000 | \$60 | Branch N        | ame       | Num  | ID                      | Ту | eq Exper<br>pe Da          | ate                        | coins             | nhowers           | Dollars           | larters           | limes             | ickels            | nnies             |                         | ndreds                   | ifties            | enties                                         | fens              | ives              | Som |
|     | 63024                       | 7/14/2020                                              | Peachtree Street<br>ATM 1           | Order         | \$60,000  | \$40 | IWY 141 Kroge   | er ATM    | 66   | 62931<br>62993          | 01 | rd 07/<br>rd 07/           | /02/20<br>/09/20<br>/16/20 | \$0<br>\$0<br>\$0 | \$0<br>\$0<br>\$0 | \$0<br>\$0<br>\$0 | \$0<br>\$0<br>\$0 | \$0<br>\$0<br>\$0 | \$0<br>\$0<br>\$0 | \$0<br>\$0<br>\$0 | ) \$(<br>) \$(<br>) \$( | \$0<br>\$0<br>\$0        | \$0<br>\$0<br>\$0 | \$80,000<br>\$0<br>\$0                         | \$0<br>\$0<br>\$0 | \$0<br>\$0<br>\$0 |     |
|     | 63015                       | 7/13/2020                                              | Mall of Georgia<br>DR Up ATM        | Order         | \$60,000  | \$60 | Iall of Georgia | ATM 1     | 83   | 62928<br>62987          | 0  | rd 07/<br>rd 07/           | /02/20<br>/09/20           | \$0<br>\$0        | \$0<br>\$0        | \$0<br>\$0        | \$0<br>\$0        | \$0<br>\$0        | \$0<br>\$0        | \$0<br>\$0        | ) \$(<br>) \$(          | \$0<br>\$0               | \$0<br>\$0        | \$132,000<br>\$48,000                          | \$0<br>\$0        | \$0<br>\$0        |     |
|     | 1                           |                                                        | 100002.2.2.12                       |               | 1         |      | 1all of Georgia | DR Up     |      | 63050<br>62926<br>62951 | 0  | rd 07/<br>rd 07/<br>rd 07/ | /16/20<br>/02/20<br>/06/20 | \$0<br>\$0<br>\$0 | \$0<br>\$0<br>\$0 | \$0<br>\$0<br>\$0 | \$0<br>\$0<br>\$0 | \$0<br>\$0<br>\$0 | \$0<br>\$0<br>\$0 | \$0<br>\$0<br>\$0 | ) \$(<br>) \$(<br>) \$( | \$0<br>\$0<br>\$0<br>\$0 | \$0<br>\$0<br>\$0 | \$90,000<br>\$30,000<br>\$160,000<br>\$130,000 | \$0<br>\$0<br>\$0 | \$0<br>\$0<br>\$0 |     |
|     |                             |                                                        |                                     |               |           |      | тм              |           | 65   | 63015<br>63046          | 0  | rd 07/<br>rd 07/           | /13/20<br>/13/20<br>/16/20 | \$0<br>\$0        | \$0<br>\$0        | \$0<br>\$0        | \$0<br>\$0        | \$0<br>\$0        | \$0<br>\$0        | \$0<br>\$0        | ) \$(<br>) \$(          | \$0<br>\$0               | \$0<br>\$0        | \$60,000<br>\$30,000                           | \$0<br>\$0        | \$0<br>\$0        |     |
|     |                             |                                                        |                                     |               |           |      | eachtree Stre   | et ATM 1  | 92   | 62957<br>63024          | 0  | rd 07/<br>rd 07/           | /07/20<br>/14/20           | \$0<br>\$0        | \$0<br>\$0        | \$0<br>\$0        | \$0<br>\$0        | \$0<br>\$0        | \$0<br>\$0        | \$0<br>\$0        | ) \$(<br>) \$(          | \$0<br>\$0               | \$0<br>\$0        | \$40,000<br>\$40,000                           | \$0<br>\$0        | \$0<br>\$0        |     |
|     |                             |                                                        |                                     |               |           |      | ucker High Sch  | nool ATM  | 77   | 62927<br>62985          | 0  | rd 07/<br>rd 07/           | /02/20<br>/09/20           | \$0<br>\$0        | \$0<br>\$0        | \$0<br>\$0        | \$0<br>\$0        | \$0<br>\$0        | \$0<br>\$0        | \$0<br>\$0        | ) \$(<br>) \$(          | \$0<br>\$0               | \$0<br>\$0        | \$0<br>\$0                                     | \$0<br>\$0        | \$0<br>\$0        |     |
|     |                             |                                                        |                                     |               |           |      | otal            |           |      | 63048                   | O  | rd 07/                     | 16/20                      | \$0<br>\$0        | \$0<br>\$0        | \$0<br>\$0        | \$0<br>\$0        | \$0<br>\$0        | \$0<br>\$0        | \$0               | \$                      | \$0<br>\$0               | \$0<br>\$0        | \$60,000                                       | \$0<br>\$0        | \$U<br>\$0        |     |
|     |                             |                                                        |                                     |               |           |      | otai            |           |      |                         |    |                            |                            | ¥U                | \$0               | \$0               | \$0               | \$0               | \$0               | \$U               | 31                      | \$0                      | ¥U                | ¢300,000                                       | \$0               |                   | ΦU  |

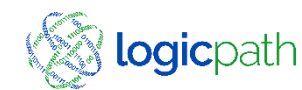

Requisition Total \$80,000

> \$0 \$∩ \$132,000 \$48,000 \$90,000 \$30,000 \$160,000 \$130.000 \$60,000 \$30,000 \$40,000 \$40,000 \$0 \$0 \$60,000 \$900,000

\$0

### Fed-line - Upload

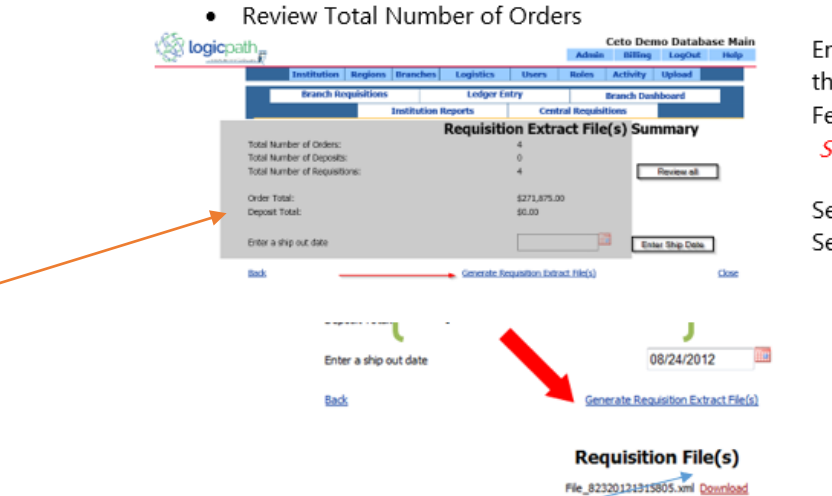

Enter a ship out date - This is the date the order will be picked up from the Fed by your car carrier. *Ship date is required.* 

Select Generate Requisition Extract File Select "Download"

Close

Generate Requisition Extract File(s)

| Cheo | Check All Uncheck All |                  |                              |               |           |           |           |             |  |  |  |
|------|-----------------------|------------------|------------------------------|---------------|-----------|-----------|-----------|-------------|--|--|--|
|      |                       |                  |                              | Requis        | itions    |           |           |             |  |  |  |
|      | Id                    | Delivery<br>Date | Branch 🔻                     | Order<br>Type | Guidance  | Requested | Status    | Action      |  |  |  |
| •    | 63416                 | 8/27/2020        | Central Vault                | Order         | \$0       | \$5,000   | Approved  | Edit Delete |  |  |  |
| ~    | 63410                 | 8/27/2020        | Demo 01                      | Order         | \$137,349 | \$140,500 | Approved  | Edit Delete |  |  |  |
| -    | 63414                 | 8/27/2020        | Mall of Georgia              | Order         | \$15,000  | \$15,500  | Approved  | Edit Delete |  |  |  |
| ~    | 63417                 | 8/27/2020        | Mall of Georgia<br>ATM 1     | Order         | \$36,000  | \$36,000  | Approved  | Edit Delete |  |  |  |
| ~    | 63413                 | 8/27/2020        | Mall of Georgia<br>DR Up ATM | Order         | \$102,000 | \$102,000 | Approved  | Edit Delete |  |  |  |
| ~    | 63415                 | 8/27/2020        | Tucker High<br>School ATM    | Order         | \$220,000 | \$100,000 | Approved  | Edit Delete |  |  |  |
| ~    | 63392                 | 8/25/2020        | Peachtree Street<br>ATM 1    | Order         | \$40,000  | \$0       | Fulfilled | Edit Delete |  |  |  |

- Save File
- · Save file in a pre-established network folder
- Do not change file name, keep the file naming convention for ease of research

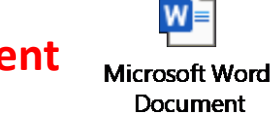

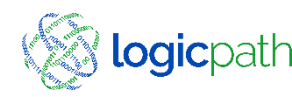

Fed-line Upload Document

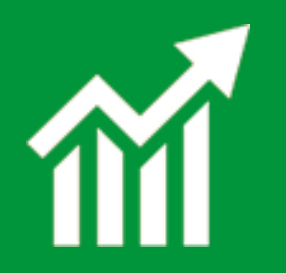

### **Administrative Reporting**

### C3 Financial

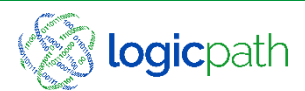

-0

## Institution Reports

- Inst. Cash Ending Vs. Usage
- Guidance Vs. Actual Residual
- Monthly Branch Cash
- Usage Comparison Report
- Performance Review
- Requisition Variance
- Missing Requisition Branch Detail
- Requisition Status Audit Report

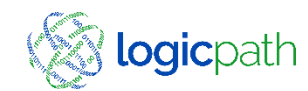

### Institution Cash Ending Vs. Usage

Illustrates the difference between the actual daily cash ending and the actual daily usage

- Green Line: Represents that Customer Usage
- Above the zero is customer outflow
- Below the zero is customer inflow
- High Spikes in the data that is not a trend helps to identify data issues.

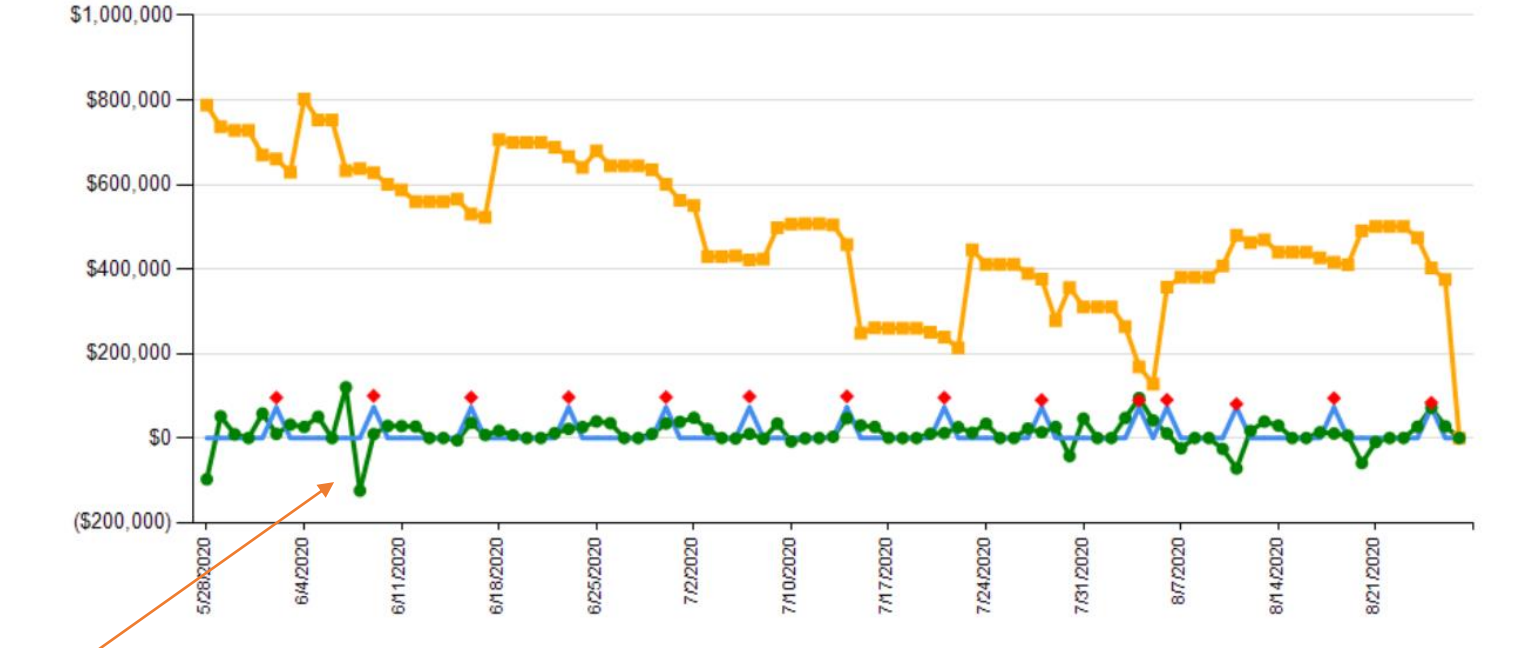

#### Yellow Line:

Represents your Cash Ending at the Branch

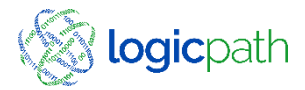

### Guidance Vs Actual

#### Guidance vs Actual Residual

| Branch<br>Number | Branch Name               | Requisition<br>Id | Туре  | Denomination | Date<br>Submitted | Delivery<br>Date | Guidance | Fulfill Total | Total Cash Fulfilled<br>in Service Period | Cash Ending at<br>Service Period End | Residual<br>Following<br>Guidance | Service<br>Period<br>Start | Service<br>Period<br>End | Order |
|------------------|---------------------------|-------------------|-------|--------------|-------------------|------------------|----------|---------------|-------------------------------------------|--------------------------------------|-----------------------------------|----------------------------|--------------------------|-------|
| 63               | Mall of Georgia DR Up ATM | 63015             | Order | Twenties     | 7/9/2020          | 7/13/2020        | 60,000   | 60,000        | 60,000                                    | 160,920                              | 160,920                           | 7/13/2020                  | 7/16/2020                |       |
| 63               | Mall of Georgia DR Up ATM | 63046             | Order | Twenties     | 7/14/2020         | 7/16/2020        | 4,000    | 30,000        | 30,000                                    | 245,800                              | 219,800                           | 7/16/2020                  | 7/20/2020                |       |
| 63               | Mall of Georgia DR Up ATM | 63078             | Order | Twenties     | 7/16/2020         | 7/20/2020        | 152,000  | 152,000       | 152,000                                   | 214,320                              | 214,320                           | 7/20/2020                  | 7/23/2020                |       |
| 63               | Mall of Georgia DR Up ATM | 63114             | Order | Twenties     | 7/21/2020         | 7/23/2020        | 72,000   | 76,000        | 76,000                                    | 142,980                              | 138,980                           | 7/23/2020                  | 7/27/2020                |       |
| 63               | Mall of Georgia DR Up ATM | 63146             | Order | Twenties     | 7/23/2020         | 7/27/2020        | 0        | 62,000        | 62,000                                    | 134,640                              | 72,640                            | 7/27/2020                  | 7/30/2020                |       |
| 63               | Mall of Georgia DR Up ATM | 63171             | Order | Twenties     | 7/28/2020         | 7/30/2020        | 0        | 80,000        | 80,000                                    | 204,840                              | 124,840                           | 7/30/2020                  | 8/3/2020                 |       |
| 63               | Mall of Georgia DR Up ATM | 63201             | Order | Twenties     | 7/30/2020         | 8/3/2020         | 198,000  | 204,000       | 204,000                                   | 91,380                               | 85,380                            | 8/3/2020                   | 8/6/2020                 |       |
| 63               | Mall of Georgia DR Up ATM | 63232             | Order | Twenties     | 8/4/2020          | 8/6/2020         | 76,000   | 76,000        | 76,000                                    | 160,720                              | 160,720                           | 8/6/2020                   | 8/10/2020                |       |
| 63               | Mall of Georgia DR Up ATM | 63263             | Order | Twenties     | 8/6/2020          | 8/10/2020        | 136,000  | 136,000       | 136,000                                   | 229,620                              | 229,620                           | 8/10/2020                  | 8/13/2020                |       |
| 63               | Mall of Georgia DR Up ATM | 63294             | Order | Twenties     | 8/11/2020         | 8/13/2020        | 154,000  | 154,000       | 154,000                                   | 184,360                              | 184,360                           | 8/13/2020                  | 8/17/2020                |       |
| 63               | Mall of Georgia DR Up ATM | 63326             | Order | Twenties     | 8/13/2020         | 8/17/2020        | 114,000  | 114,000       | 114,000                                   | 206,580                              | 206,580                           | 8/17/2020                  | 8/20/2020                |       |
| 63               | Mall of Georgia DR Up ATM | 63355             | Order | Twenties     | 8/18/2020         | 8/20/2020        | 120,000  | 120,000       | 120,000                                   | 225,180                              | 225,180                           | 8/20/2020                  | 8/24/2020                |       |
| 63               | Mall of Georgia DR Up ATM | 63385             | Order | Twenties     | 8/20/2020         | 8/24/2020        | 150,000  | 150,000       | 150,000                                   |                                      |                                   | 8/24/2020                  | 8/27/2020                |       |
| 66               | HWY 141 Kroger ATM        | 62931             | Order | Twenties     | 6/30/2020         | 7/2/2020         | 60,000   | 80,000        | 80,000                                    | 0                                    | (20,000)                          | 7/2/2020                   | 7/9/2020                 |       |
| 66               | HWY 141 Kroger ATM        | 62993             | Order | Twenties     | 7/7/2020          | 7/9/2020         | 60,000   | 0             | 0                                         |                                      |                                   | 7/9/2020                   | 7/16/2020                |       |
| 77               | Tucker High School ATM    | 62927             | Order | Twenties     | 6/30/2020         | 7/2/2020         | 20,000   | 0             | 0                                         | 149,180                              | 169,180                           | 7/2/2020                   | 7/9/2020                 |       |
| 77               | Tucker High School ATM    | 62985             | Order | Twenties     | 7/7/2020          | 7/9/2020         | 40,000   | 0             | 0                                         | 292,760                              | 332,760                           | 7/9/2020                   | 7/16/2020                |       |
| 77               | Tucker High School ATM    | 63048             | Order | Twenties     | 7/14/2020         | 7/16/2020        | 160,000  | 60,000        | 60,000                                    | 198,640                              | 298,640                           | 7/16/2020                  | 7/23/2020                |       |
| 77               | Tucker High School ATM    | 63173             | Order | Twenties     | 7/28/2020         | 8/6/2020         | 80,000   | 80,000        |                                           | 223,460                              | 303,460                           | 7/30/2020                  | 8/6/2020                 |       |
| 77               | Tucker High School ATM    | 63234             | Order | Twenties     | 8/4/2020          | 8/6/2020         | 140,000  | 80,000        | 160,000                                   | 282,620                              | 262,620                           | 8/6/2020                   | 8/13/2020                |       |
| 77               | Tucker High School ATM    | 63295             | Order | Twenties     | 8/11/2020         | 8/13/2020        | 160,000  | 160,000       | 160,000                                   | 185,320                              | 185,320                           | 8/13/2020                  | 8/20/2020                |       |
| 77               | Tucker High School ATM    | 63357             | Order | Twenties     | 8/18/2020         | 8/20/2020        | 120,000  | 60,000        | 60,000                                    |                                      |                                   | 8/20/2020                  | 8/27/2020                |       |
| 83               | Mall of Georgia ATM 1     | 62928             | Order | Twenties     | 6/30/2020         | 7/2/2020         | 112,000  | 132,000       | 132,000                                   | 107,660                              | 87,660                            | 7/2/2020                   | 7/9/2020                 |       |
| 83               | Mall of Georgia ATM 1     | 62987             | Order | Twenties     | 7/7/2020          | 7/9/2020         | 42,000   | 48,000        | 48,000                                    | 49,280                               | 43,280                            | 7/9/2020                   | 7/16/2020                |       |
| 83               | Mall of Georgia ATM 1     | 63050             | Order | Twenties     | 7/14/2020         | 7/17/2020        | 86,000   | 90,000        | 90,000                                    | 78,180                               | 74,180                            | 7/16/2020                  | 7/23/2020                |       |
| 83               | Mall of Georgia ATM 1     | 63118             | Order | Twenties     | 7/21/2020         | 7/24/2020        | 6,000    | 36,000        | 36,000                                    | 102,320                              | 72,320                            | 7/23/2020                  | 7/30/2020                |       |
| 83               | Mall of Georgia ATM 1     | 63175             | Order | Twenties     | 7/28/2020         | 7/30/2020        | 30,000   | 40,000        | 40,000                                    | 183,320                              | 173,320                           | 7/30/2020                  | 8/6/2020                 |       |
| 83               | Mall of Georgia ATM 1     | 63236             | Order | Twenties     | 8/4/2020          | 8/6/2020         | 166,000  | 166,000       | 166,000                                   | 131,580                              | 131,580                           | 8/6/2020                   | 8/13/2020                |       |
| 92               | Peachtree Street ATM 1    | 62957             | Order | Twenties     | 7/3/2020          | 7/7/2020         | 60,000   | 40,000        | 40,000                                    | 67,460                               | 87,460                            | 7/7/2020                   | 7/14/2020                |       |
| 92               | Peachtree Street ATM 1    | 63024             | Order | Twenties     | 7/10/2020         | 7/14/2020        | 60,000   | 40,000        | 40,000                                    | 71,220                               | 91,220                            | 7/14/2020                  | 7/21/2020                |       |
| 92               | Peachtree Street ATM 1    | 63086             | Order | Twenties     | 7/17/2020         | 7/21/2020        | 40,000   | 40,000        | 40,000                                    | 76,180                               | 76,180                            | 7/21/2020                  | 7/28/2020                |       |
| 92               | Peachtree Street ATM 1    | 63151             | Order | Twenties     | 7/24/2020         | 7/28/2020        | 40,000   | 40,000        | 40,000                                    | 72,480                               | 72,480                            | 7/28/2020                  | 8/4/2020                 |       |
| 92               | Peachtree Street ATM 1    | 63211             | Order | Twenties     | 7/31/2020         | 8/4/2020         | 40,000   | 40,000        | 40,000                                    | 78,820                               | 78,820                            | 8/4/2020                   | 8/11/2020                |       |
| 92               | Peachtree Street ATM 1    | 63271             | Order | Twenties     | 8/7/2020          | 8/11/2020        | 80,000   | 40,000        | 40,000                                    | 85,900                               | 125,900                           | 8/11/2020                  | 8/18/2020                |       |

The Guidance Vs Actual Report Designed to view positive (green) or negative (red) residual cash balances if guidance was followed

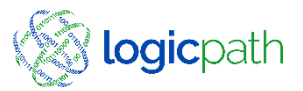

### Performance Review

| Select Regions(s): [<br>Select Denomination(s): [<br>End Date: | Ceto Demo Institution, ILT       Select Branch(es):       1 Central Vault, 5 Demo 01, 12         Hundreds, Fifties, Twenties, Ter       Begin Date:       4/1/2020         7/17/2020       III |   |   |
|----------------------------------------------------------------|----------------------------------------------------------------------------------------------------|---|---|
| 14 4 1 of 56                                                   | Page Width    Find   Next   Excel   Export                                                                                                    | ¢ | 3 |
| Report Name:                                                   | Performance Review                                                                                                    |   |   |
| Prepared for:                                                  | logicpath Demo Institution                                                                                                    |   |   |
| Region(s):                                                     | Ceto Demo Institution, ILT                                                                                                    |   |   |
| Branch(es):                                                    | 1 Central Vault, 5 Demo 01, 12 Mall of Georgia                                                                                                    |   |   |
| Denomination(s);                                               | Hundreds, Fifties, Twenties, Tens, Fives, Ones                                                                                                    |   |   |
| From Date:                                                     | 4/1/2020                                                                                                    |   |   |
| To Date:                                                       | 7/17/2020                                                                                                    |   |   |
| Report Run Date/Time:                                          | 7/17/2020 3:29:05 PM                                                                                                    |   |   |
|                                                                |                                                                                                    |   |   |

- Select Filter Parameters
- The Performance Review is a workbook to support external and internal data reviews while detailing cash positions relative to minimum and maximum cash ranges. Can only View when Exported to excel workbook

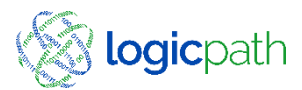

### Performance Review Parameters

| A1                                                                                                    | $\overline{}$ : $\times$ $\checkmark$ $f_{x}$ | Report Name:                                                                                            |  |
|----------------------------------------------------------------------------------------------------|-----------------------------------------------|----------------------------------------------------------------------------------------------------|--|
|                                                                                                    | A                                             | в                                                                                                    |  |
| 1                                                                                                    | Report Name:                                  | Performance Review                                                                                      |  |
| 2                                                                                                    | Prepared for:                                 | logicpath Demo Institution                                                                              |  |
| з                                                                                                    | Region(s):                                    | Ceto Demo Institution, ILT                                                                              |  |
| 4                                                                                                    | Branch(es):                                   | 1 Central Vault, 5 Demo 01, 12 Mall of Georgia                                                          |  |
| 5                                                                                                    | Denomination(s);                              | Hundreds, Fifties, Twenties, Tens, Fives, Ones                                                          |  |
| 6                                                                                                    | From Date:                                    | 4/1/2020                                                                                                |  |
| 7                                                                                                    | To Date:                                      | 7/17/2020                                                                                               |  |
| 8                                                                                                    | Report Run Date/Time:                         | 7/17/2020 3:29:06 PM                                                                                    |  |
| 9<br>10<br>11<br>12<br>13<br>14<br>15<br>16<br>17<br>20<br>22<br>23<br>24<br>22<br>23<br>24<br>22<br>23<br>24<br>22<br>23<br>24<br>25<br>26<br>27<br>25<br>26<br>27<br>30<br>31<br>32<br>33<br>33<br>34<br>35<br>36<br>37<br>8 | Report<br>Parameters                          |                                                                                                    |  |
|                                                                                                    | Report Parameters                             | Branch Activity   Demand Forecast   Data Calcs   Forecast Audit   Cash vs 90 Coverage   Ord and Dep   🔶 |  |

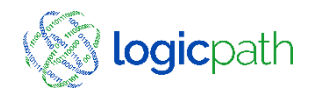

### Performance Review Branch Activity

| Clipbo                  | aiu 12     |               | FUIL            | 121           | Alghment         | 12           | Num         | 12            |              |
|-------------------------|------------|---------------|-----------------|---------------|------------------|--------------|-------------|---------------|--------------|
| 1                       | • : ×      | $\sqrt{-f_X}$ | Branch Activi   | ity           |                  |              |             |               |              |
| (                       | А          | В             | с               | D             | E                | F            | G           | н             | 1            |
| Branch                  | Activity   |               |                 |               |                  |              |             |               |              |
| Date                    |            | DOW           | DOW Desc        | Branch Name   | Delivery Day(s)  | CET          | ORD         | DEP           | CET_hundreds |
| 4/1/2020                |            | 4             | Wednesday       | Central Vault | Thursday         | 1,271,277    | 0           | 0             | 589,800      |
| 4/2/2020                |            | 5             | Thursday        | Central Vault | Thursday         | 1,271,277    | 0           | 0             | 589,800      |
| 4/3/2020                |            | 6             | Friday          | Central Vault | Thursday         | 1,269,277    | 0           | 0             | 589,800      |
| 4/4/2020                |            | 7             | Saturday        | Central Vault | Thursday         | 1,269,277    | 0           | 0             | 589,800      |
| 4/5/2020                |            | 1             | Sunday          | Central Vault | Thursday         | 1,269,277    | 0           | 0             | 589,800      |
| 4/6/2020                |            | 2             | Monday          | Central Vault | Thursday         | 1,269,277    | 0           | 0             | 589,800      |
| 4/7/2020                |            | 3             | Tuesday         | Central Vault | Thursday         | 1,269,277    | 0           | 0             | 589,800      |
| 4/8/2020                |            | 4             | Wednesday       | Central Vault | Thursday         | 1,229,277    | 0           | 0             | 589,800      |
| 4/9/2020                |            | 5             | Thursday        | Central Vault | Thursday         | 1,229,277    | 0           | 0             | 589,800      |
| 4/10/2020               | )          | 6             | Friday          | Central Vault | Thursday         | 1,229,277    | 0           | 0             | 589,800      |
| 4/11/2020               | )          | 7             | Saturday        | Central Vault | Thursday         | 1,229,277    | 0           | 0             | 589,800      |
| 4/12/2020               | )          | 1             | Sunday          | Central Vault | Thursday         | 1,229,277    | 0           | 0             | 589,800      |
| 4/13/2020               | )          | 2             | Monday          | Central Vault | Thursday         | 1,229,277    | 0           | 0             | 589,800      |
| 4/14/2020               | )          | 3             | Tuesday         | Central Vault | Thursday         | 1,229,277    | 0           | 0             | 589,800      |
| 4/15/2020               | )          | 4             | Wednesday       | Central Vault | Thursday         | 1,229,277    | 0           | 0             | 589,800      |
| 4/16/2020               | )          | 5             | Thursday        | Central Vault | Thursday         | 1,229,277    | 0           | 0             | 589,800      |
| 4/17/2020               | )          | 6             | Friday          | Central Vault | Thursday         | 1,229,277    | 0           | 0             | 589,800      |
| 4/18/2020               | )          | 7             | Saturday        | Central Vault | Thursday         | 1,229,277    | 0           | 0             | 589,800      |
| 4/19/2020               | )          | 1             | Sunday          | Central Vault | Thursday         | 1,229,277    | 0           | 0             | 589,800      |
| 4/20/2020               | )          | 2             | Monday          | Central Vault | Thursday         | 1,229,277    | 0           | 0             | 589,800      |
| 4/21/2020               | )          | 3             | Tuesday         | Central Vault | Thursday         | 1,229,277    | 0           | 0             | 589,800      |
| 4/22/2020               | )          | 4             | Wednesday       | Central Vault | Thursday         | 1,229,277    | 0           | 0             | 589,800      |
| 4/23/2020               | )          | 5             | Thursday        | Central Vault | Thursday         | 1,229,277    | 0           | 0             | 589,800      |
| 4/24/2020               | )          | 6             | Friday          | Central Vault | Thursday         | 1,229,277    | 80,000      | 0             | 589,800      |
| 4/25/2020               | )          | 7             | Saturday        | Central Vault | Thursday         | 1,229,277    | 0           | 0             | 589,800      |
| 4/26/2020               | )          | 1             | Sunday          | Central Vault | Thursday         | 1,229,277    | 0           | 0             | 589,800      |
| 4/27/2020               |            | 2             | Monday          | Central Vault | Thursday         | 1,229,277    | 0           | 0             | 589,800      |
| 4/28/2020               | )          | 3             | Tuesday         | Central Vault | Thursday         | 1,229,277    | 0           | 0             | 589,800      |
| 4/29/2020               |            | 4             | Wednesday       | Central Vault | Thursday         | 1,229,277    | 0           | 0             | 589,800      |
| 4/30/2020               |            | 5             | Thursday        | Central Vault | Thursday         | 1,209,277    | 0           | 20,000        | 589,800      |
| 5/1/2020                |            | 6             | Friday          | Central Vault | Thursday         | 1,209,277    | 0           | 0             | 589,800      |
| 5/2/2020                |            | 7             | Saturday        | Central Vault | Thursday         | 1,209,277    | 0           | 0             | 589,800      |
| 5/3/2020                |            | 1             | Sunday          | Central Vault | Thursday         | 1,209,277    | 0           | 0             | 589,800      |
| 5/4/2020                |            | 2             | Monday          | Central Vault | Thursday         | 1,209,277    | 0           | 0             | 589,800      |
| 5/5/2020                |            | 3             | Tuesday         | Central Vault | Thursday         | 1,209,277    | 0           | 0             | 589,800      |
| 5/6/2020                |            | 4             | Wednesday       | Central Vault | Thursday         | 1,209,277    | 0           | 0             | 589,800      |
| $\prec  \rightarrow  .$ | Report Par | ameters       | Branch Activity | Demand For    | ecast Data Calcs | Forecast Aud | it 🛛 Cash v | s 90 Coverage | Ord and Dep  |

 Branch Activity Tab: displays all the activity for all branches and dates selected. CET and by Denom, Orders/Deposits

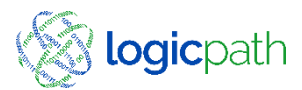

### Performance Review Data Calculation

| A                                                                                                    | В         | с            | D                     | E                   | F                   | G                         | н                     | 1       | J               | к            |
|----------------------------------------------------------------------------------------------------|-----------|--------------|-----------------------|---------------------|---------------------|---------------------------|-----------------------|---------|-----------------|--------------|
| 1 Calculations                                                                                          |           |              |                       |                     |                     |                           |                       |         |                 |              |
| 2 Branch Name                                                                                           | Branch ID | Denomination | Average Actual Demand | Average Cash Ending | StDev Actual Demand | Average Forecasted Demand | Count of Observations | Mean    | Expected Demand | Safety Stock |
| 3 Central Vault                                                                                         | 2         | Hundreds     | (501)                 | 583,470             | 2,430               | 0                         | 103                   | (501)   | (3,507)         | 8,808        |
| 4 Central Vault                                                                                         | 2         | Fifties      | (67)                  | 219,735             | 992                 | 0                         | 103                   | (67)    | (469)           | 3,596        |
| 5 Central Vault                                                                                         | 2         | Twenties     | (1,099)               | 214,567             | 8,837               | 0                         | 103                   | (1,099) | (7,693)         | 32,032       |
| 6 Central Vault                                                                                         | 2         | Tens         | (39)                  | 22,302              | 401                 | 0                         | 103                   | (39)    | (273)           | 1,454        |
| 7 Central Vault                                                                                         | 2         | Fives        | (29)                  | 9,080               | 237                 | 0                         | 103                   | (29)    | (203)           | 859          |
| 8 Central Vault                                                                                         | 2         | Ones         | (3)                   | 3,416               | 49                  | 0                         | 103                   | (3)     | (21)            | 178          |
| 9 Demo 01                                                                                               | 5         | Hundreds     | (5,980)               | 275,575             | 14,878              | (6,561)                   | 106                   | (5,980) | (41,860)        | 53,929       |
| 10 Demo 01                                                                                              | 5         | Fifties      | (1,258)               | 176,110             | 6,114               | (1,881)                   | 106                   | (1,258) | (8,806)         | 22,162       |
| 11 Demo 01                                                                                              | 5         | Twenties     | 1,106                 | 105,148             | 28,377              | (1,109)                   | 106                   | 1,106   | 7,742           | 42,090       |
| 12 Demo 01                                                                                              | 5         | Tens         | (98)                  | 17,999              | 455                 | (169)                     | 106                   | (98)    | (686)           | 1,649        |
| 13 Demo 01                                                                                              | 5         | Fives        | (91)                  | 7,328               | 215                 | (144)                     | 106                   | (91)    | (637)           | 779          |
| 14 Demo 01                                                                                              | 5         | Ones         | (33)                  | 1,960               | 219                 | 39                        | 106                   | (33)    | (231)           | 794          |
| 15 Mall of Georgia                                                                                      | 11        | Hundreds     | (9,332)               | 227,093             | 12,392              | (8,925)                   | 106                   | (9,332) | (65,324)        | 44,918       |
| 16 Mall of Georgia                                                                                      | 11        | Fifties      | (3,952)               | 110,256             | 6,272               | (3,115)                   | 106                   | (3,952) | (27,664)        | 22,735       |
| 17 Mall of Georgia                                                                                      | 11        | Twenties     | 4,827                 | 316,131             | 24,843              | (399)                     | 106                   | 4,827   | 33,789          | 36,848       |
| 18 Mall of Georgia                                                                                      | 11        | Tens         | (264)                 | 14,979              | 509                 | (393)                     | 106                   | (264)   | (1,848)         | 1,845        |
| 19 Mall of Georgia                                                                                      | 11        | Fives        | (15)                  | 9,919               | 332                 | (126)                     | 106                   | (15)    | (105)           | 1,203        |
| 20 Mall of Georgia                                                                                      | 11        | Ones         | (21)                  | 2.089               | 115                 | (40)                      | 106                   | (21)    | (147)           | 417          |
| 21<br>22<br>23<br>24<br>25<br>26<br>27<br>27<br>28<br>8<br>29<br>30<br>31<br>31<br>33<br>33<br>34<br>35 |           |              |                       |                     |                     |                           |                       |         |                 |              |
| 35<br>36<br>37                                                                                          |           |              |                       |                     |                     |                           |                       |         |                 |              |

 Uses Usage data to calculate Mean, Expected demand and safety stock

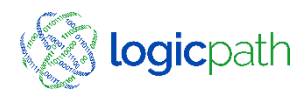

### Performance Review Forecast Audit

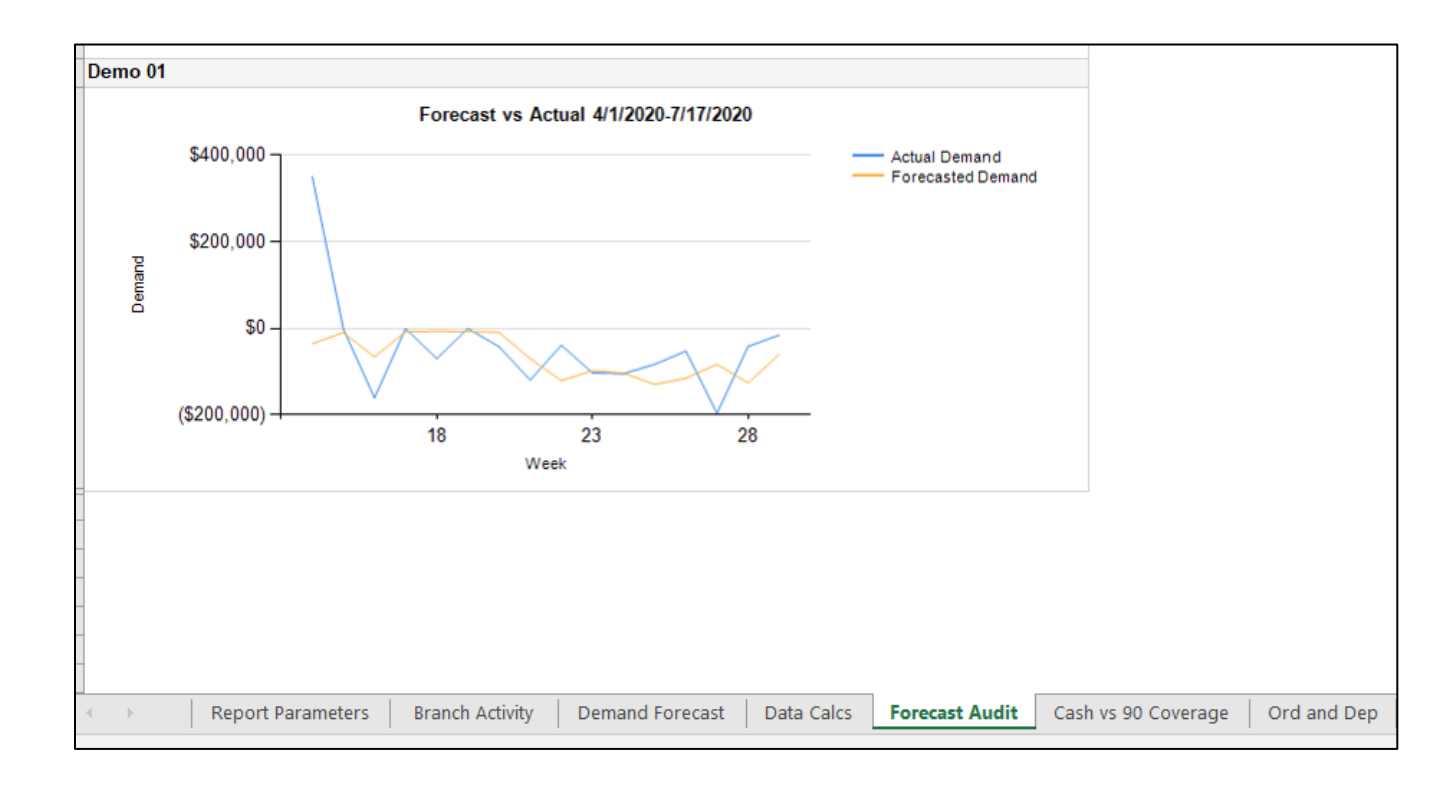

#### Displays Actual Demand vs Forecasted Demand

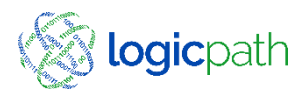

### Performance Review Forecast Audit

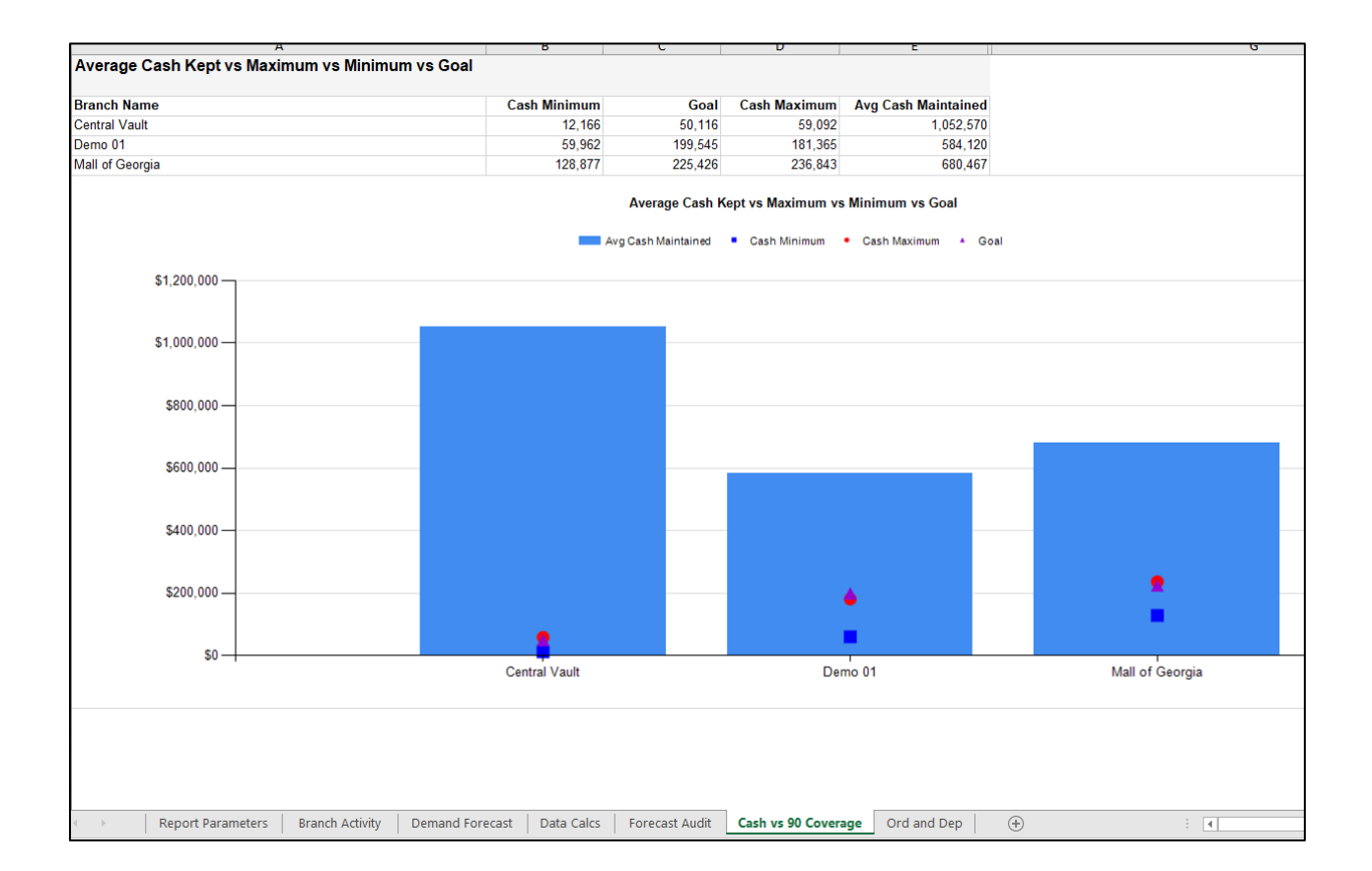

Displays The suggested cash Minimum, Maximum and Goal for each branch along with the average cash being maintained.

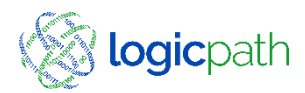

### Performance Review Order/Deposit

(+)

•

Ord and Dep

Cash vs 90 Coverage

| A             | В               | C     | D        |      | E   | F               | G              | Н            |
|---------------|-----------------|-------|----------|------|-----|-----------------|----------------|--------------|
| Orders and D  | eposits         |       |          |      |     |                 |                |              |
| Branch Number | Branch Name     |       | Proc Dat | te l | DOW | Delivery Day(s) | ORD            | DEP          |
| 1             | Central Vault   | Total |          |      |     |                 | \$161,000.00   | \$350,000.00 |
|               |                 | Count |          |      |     |                 | 3              | 7            |
| 5             | Demo 01         | Total |          |      |     |                 | \$725,000.00   | \$150,000.00 |
|               |                 | Count |          |      |     |                 | 15             | 3            |
| 12            | Mall of Georgia | Total |          |      |     |                 | \$1,192,000.00 | \$720,000.00 |
|               |                 | Count |          |      |     |                 | 12             | 6            |
|               |                 |       |          |      |     |                 |                |              |

Will list all the orders/deposits entered for each branch within the selected date range.

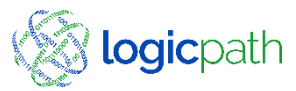

©2020 logicpath

Report Parameters Branch Activity

Demand Forecast

Data Calcs Forecast Audit

### **Requisition Variance**

- This report will display how closely the branch followed guidance when placing an order/deposit.
- Variance by % and \$ amount will display.
- A note associated to why they did not follow C3 Guidance recommendation

| Requis         | sition Variance |          |        |                  |            |                             |                              |                                         |                                         |                                      |
|----------------|-----------------|----------|--------|------------------|------------|-----------------------------|------------------------------|-----------------------------------------|-----------------------------------------|--------------------------------------|
| Region<br>Name | Branch Name     | Req Type | Req ID | Expected<br>Date | Denom Name | Denom<br>Guidance<br>Amount | Denom<br>Submitted<br>Amount | Variance<br>From<br>Guidance<br>Dollars | Variance<br>From<br>Guidance<br>Percent | Notes                                |
| Tulsa Central  | 31st & Garnett  | Order    | 19840  | 11/11/2019       |            | \$104,600                   | \$65,000                     | (\$39,600)                              | -37.9%                                  |                                      |
|                | Brookside       | Order    | 19808  | 11/6/2019        |            | \$7,000                     | \$13,000                     | \$6,000                                 | 85.7%                                   | Ordering extra for<br>change orders. |
|                |                 |          |        |                  | hundreds   | \$0                         | \$0                          | \$0                                     | 0.0%                                    |                                      |
|                |                 |          |        |                  | fifties    | \$5,000                     | \$5,000                      | \$0                                     | 0.0%                                    |                                      |
|                |                 |          |        |                  | twenties   | \$0                         | \$0                          | \$0                                     | 0.0%                                    |                                      |
|                |                 |          |        |                  | tens       | \$0                         | \$5,000                      | \$5,000                                 | 100.0%                                  |                                      |
|                |                 |          |        |                  | fives      | \$2,000                     | \$2,000                      | \$0                                     | 0.0%                                    |                                      |
|                |                 |          |        |                  |            | 40                          | 21.000                       | 21 000                                  | 100.002                                 |                                      |

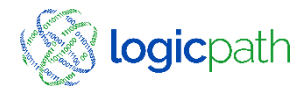

### Requisition Audit Status Report

| Branch Name    | Req ID | Туре  | Current<br>Status | Current<br>Delivery<br>Date | Next Order<br>Date | Last<br>Updated On  | Modified BY  | Notes                                    | Full Filled<br>Total |
|----------------|--------|-------|-------------------|-----------------------------|--------------------|---------------------|--------------|------------------------------------------|----------------------|
| 31st & Garnett | 19704  | Order | Approved          | 10/17/2019                  | 10/18/2019         | 10/16/2019 9:49 AM  | JakebNavarro |                                          |                      |
|                |        | Order | Fulfilled         | 10/17/2019                  | 10/18/2019         | 10/17/2019 9:53 AM  | JakebNavarro |                                          | 15900.00             |
|                | 19712  | Order | Approved          | 10/18/2019                  | 10/21/2019         | 10/17/2019 9:56 AM  | JakebNavarro | 20k in<br>hundreds per<br>client request |                      |
|                |        | Order | Fulfilled         | 10/18/2019                  | 10/21/2019         | 10/18/2019 10:53 AM | JakebNavarro | 20k in<br>hundreds per<br>client request | 97400.00             |
|                | 19728  | Order | Approved          | 10/21/2019                  | 10/23/2019         | 10/18/2019 11:56 AM | JakebNavarro |                                          |                      |
|                |        | Order | Fulfilled         | 10/21/2019                  | 10/23/2019         | 10/24/2019 11:32 AM | JakebNavarro |                                          | 56400.00             |
|                | 19760  | Order | Approved          | 10/25/2019                  | 10/28/2019         | 10/24/2019 11:33 AM | JakebNavarro |                                          |                      |
|                |        | Order | Fulfilled         | 10/25/2019                  | 10/28/2019         | 10/25/2019 11:51 AM | JakebNavarro |                                          | 149350.00            |
|                | 19767  | Order | Approved          | 10/28/2019                  | 10/30/2019         | 10/25/2019 11:53 AM | JakebNavarro |                                          |                      |
|                |        | Order | Fulfilled         | 10/28/2019                  | 10/30/2019         | 10/29/2019 11:51 AM | JakebNavarro |                                          | 17750.00             |
|                | 19785  | Order | Approved          | 10/30/2019                  | 11/01/2019         | 10/29/2019 11:53 AM | JakebNavarro |                                          |                      |
|                |        | Order | Fulfilled         | 10/30/2019                  | 11/01/2019         | 11/2/2019 11:20 AM  | JakebNavarro |                                          | 118900.00            |
|                | 19804  | Order | Approved          | 11/04/2019                  | 11/06/2019         | 11/2/2019 11:21 AM  | JakebNavarro |                                          |                      |
|                |        | Order | Fulfilled         | 11/04/2019                  | 11/06/2019         | 11/6/2019 1:11 PM   | JakebNavarro |                                          | 143500.00            |
|                | 19840  | Order | Submitted         | 11/11/2019                  | 11/13/2019         | 11/8/2019 12:49 PM  | JakebNavarro |                                          |                      |
|                |        | Order | Fulfilled         | 11/11/2019                  | 11/13/2019         | 11/13/2019 8:43 AM  | JakebNavarro |                                          | 69750.00             |
|                | 19849  | Order | Approved          | 11/14/2019                  | 11/15/2019         | 11/13/2019 8:45 AM  | JakebNavarro |                                          |                      |

 Every time a requisition changed statuses' it is stamped with an audit of who statues', date and time.

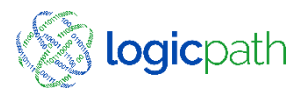

## Connect with us

- <u>https://www.logicpath.com/contact/support/</u>
- Help Menu inside C3Financial
- support@logicpath.com
- **1.877.495.0687**
- Amy Kalar Ext. 265; Akalar@logicpath.com
- Tracy Colquitt Ext. 257; Tcolquitt@logicpath.com

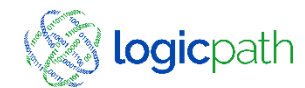